## Nevada Department of Employment, Training & Rehabilitation

# Pandemic Unemployment Assistance (PUA) Portal for Claimants

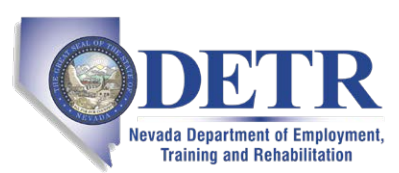

Nevada Department of Employment, Training & Rehabilitation

2800 E. St. Louis Ave. Las Vegas, NV 89104

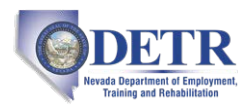

#### $\operatorname{Copyright} @$ 2020 by Geographic Solutions, Inc. All rights reserved.

Copying and/or distributing this document, in whole or in part, without the express written permission of Geographic Solutions, Inc., is a violation of U.S. Copyright Laws.

#### Trademarks and Acknowledgments

*Virtual OneStop*<sup>®</sup> (VOS), *Virtual LMI*<sup>®</sup>, VOSGreeter<sup>®</sup>, VOScan<sup>®</sup>, and Geographic Solutions Unemployment System (GUS)<sup>®</sup> are trademarks of Geographic Solutions, Inc. Other names and brands may be trademarks of their respective owners.

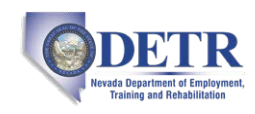

### Contents

| About the PUA Portal for Claimants                   | 3  |
|------------------------------------------------------|----|
| Registering and Filing Your Initial PUA Claim        | 3  |
| Filing Your PUA Weekly Certification                 | 17 |
| Checking Your Claim Status and Payment Details       | 23 |
| Checking Your Message Center for Claim Notifications | 26 |

### **About the PUA Portal for Claimants**

Pandemic Unemployment Assistance (PUA) is a federal program that provides payment to workers not traditionally eligible for unemployment benefits (self-employed, independent contractors, workers with limited work history, and others) who are unable to work as a direct result of the coronavirus public health emergency.

> The steps you will take to file a PUA claim and receive weekly benefits are:

- 1 Register to create your account in the Pandemic Unemployment Assistance (PUA) Portal.
- 2 File your initial PUA claim.
- 3 As early as the coming Sunday, submit your weekly claim certification (some states only require biweekly claim certification).

If you require assistance with registering, filing your claim, or doing weekly certifications, contact staff at your local unemployment office, as they are able to perform all these activities in the system on your behalf.

### **Registering and Filing Your Initial PUA Claim**

A guided wizard will walk you through the steps to register an account in the system and file an initial PUA claim. The basic steps are to:

- 1 Enter your Social Security Number to determine your eligibility to file a PUA claim.
- 2 Complete a multi-page registration form to create your system account.
- 3 Enter your work history.
- 4 Receive certification confirmation.
- 5 Complete the claim filing process by acknowledging your rights and responsibilities.
- This is a multi-page registration/claim form and you will need to have all your personal contact information available, as well as education, earnings, and work history information. This process is best completed in a single session; however, if that is not possible, when you log back in to the system, you will be able to complete the registration and filing process. To restart the registration/claim wizard, simply select Unemployment Services > File a Claim from the left navigation menu.

The questions and screens that appear during registration and claim filing differ from state to state; your procedures may vary somewhat from what is presented here.

3

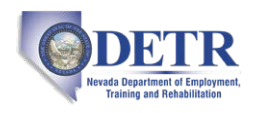

#### **•** To register your account and file your initial PUA claim:

1 Access your state's PUA Portal home page as directed by your local unemployment agency. A splash page will display (see figure below).

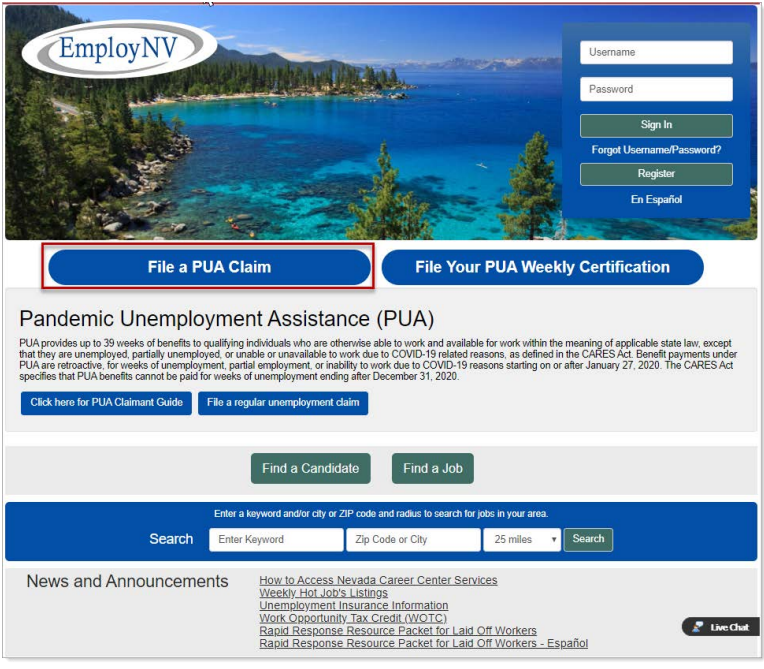

PUA Portal Home Page – File a PUA Claim Button

2 Click the File a PUA Claim button at the top left of the page to get started (see figure above). A PUA Welcome page displays, listing what *is* covered under the program and what is *not* covered (see figure below).

| We                    | elcome                                                                                                    |
|-----------------------|----------------------------------------------------------------------------------------------------|
| Pan                   | demic Unemployment Assistance (PUA)                                                                                                    |
| REL                   | IEF FOR WORKERS AFFECTED BY CORONAVIRUS ACT                                                                                                    |
| Pano<br>uner<br>othe  | demic Unemployment Assistance (PUA) provides payment to workers not traditionally eligible for<br>mployment benefits (self-employed, independent contractors, workers with limited work history, and<br>rrs) who are unable to work as a direct result of the coronavirus public health emergency.                                                                                                    |
| cov                   | /ERED                                                                                                    |
| • • • • • • • • • • • | Diagnosed with COVID-19 or with COVD-19 symptoms and seeking diagnosis<br>Member of household has been diagnosed with COVID-19<br>Providing care for family or household member diagnosed with COVID-19<br>Primary caregiver for child unable to attend school or another facility closed due to COVID-19<br>Unable to reach place of employment due to an imposed quarantine or because advised by medical<br>provider to self-quarantine due to COVID-19<br>Scheduled to commence new employment and cannot reach workplace as direct result of COVID-19<br>Quit job as a direct result of COVID-19<br>Place of employment closed as direct result of COVID-19<br>Self-employed / Independent Contractors / 1099 filers / Farmers – and affected by COVID-19<br>Seeking part-time employment but affected by COVID-19<br>With insufficient work history and affected by COVID-19<br>With insufficient work history and affected U benefits and affected by COVID-19 |
| NOT                   | COVERED                                                                                                    |
| •                     | Individuals that can telework with pay<br>Individual receiving paid sick leave or other paid leave benefits(regardless of meeting a category listed<br>above)                                                                                                    |

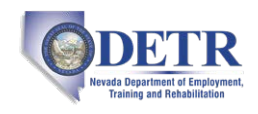

#### PUA Coverage Summary

**3** Click **Next** to continue. The Pandemic Unemployment Assistance Claim Filing Process wizard begins with the Eligibility page (see figure below).

#### Note: Required fields are marked by a red asterisk (\*).

| Eligibility                                              | Registration                | 1        | Nork H  | listo    | ory Certification         | n         |
|----------------------------------------------------------|-----------------------------|----------|---------|----------|---------------------------|-----------|
| 0                                                        |                             | ete      | -(      | <b>—</b> | 0-                        |           |
|                                                          | O                           |          | _       |          |                           |           |
| Indicates required fields.                               |                             |          |         |          | For help click the inform | mation ic |
|                                                          |                             |          |         |          |                           |           |
| Social Security Nur                                      | nber                        |          |         |          |                           |           |
|                                                          |                             |          |         |          |                           |           |
| * Social Security Number                                 | Do not ente                 | er dashe | es (for | rexa     | ample, 999001111)         |           |
| (SSN).                                                   |                             |          |         |          |                           |           |
| Number:                                                  |                             |          |         |          |                           |           |
|                                                          |                             |          |         |          |                           |           |
|                                                          |                             |          |         |          |                           |           |
| Eligibility Question                                     | S                           |          |         |          |                           |           |
| * Llaura una di bassa di stampia a di di                 | an sially in all allela faa | 0        | Vor     |          | No                        |           |
| regular unemployment since                               | January 5, 2020             | 0        | Tes     | •        | NO                        |           |
| * Are you a corporate officer?                           |                             | 0        | Yes     | 0        | No                        |           |
| * De veu euro stesk in veur ser                          |                             | 0        | Voc     | •        | No                        |           |
| bo you own stock in your cor                             | npany:                      | 0        | ies     |          | 140                       |           |
| * Do you have substantial cont                           | rol over your corporation?  | 0        | Yes     | •        | No                        |           |
| * During the last 2 years, have                          | you served on active duty   | in O     | Yes     | 0        | No                        |           |
| the U.S. Military?                                       |                             |          |         |          |                           |           |
| * During the last 2 years, have                          | you worked in a state othe  | er O     | Yes     | ۲        | No                        |           |
|                                                          |                             | 0        | Mara    | •        | Ne                        |           |
| During the last 2 years, have<br>the Federal Government? | you worked as a civilian fo | rO       | Yes     | Ο        | ONI                       |           |
| *During the last 2 years have                            | you worked for a college    | 0        | Ves     | •        | No                        |           |
| university or school?                                    | you worked for a college,   | U        | ies     | 9        |                           |           |
| * During the last 2 years, have<br>state government?     | you worked for any local c  | r O      | Yes     | 0        | No                        |           |
|                                                          |                             |          |         |          |                           |           |
|                                                          | e e Pack                    | Maria    |         |          |                           |           |

Sample PUA Portal Eligibility Page

- 4 Enter your **Social Security Number** and re-enter it again to confirm.
- 5 In the Eligibility Questions section, indicate *Yes* or *No* for each question. Responses to many questions will cause additional required questions to display.

*Note:* Each state may have different required eligibility questions to answer.

6 Click **Next** to continue to the Registration form. Your eligibility to file will be confirmed with a checkmark in the green Eligibility circle of the wizard progress bar at the top of the page (see figure below).

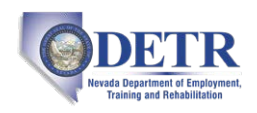

| tton when you are<br>sure to remember your t<br>em again.                                                                            | wing login informati<br>finished.<br>Iser Name and Password. Yo                                                      | on and clici                                                  | k the Next                                                                                               |                                            |                                      |  |
|----------------------------------------------------------------------------------------------------|----------------------------------------------------------------------------------------------------|---------------------------------------------------------------|----------------------------------------------------------------------------------------------------|--------------------------------------------|--------------------------------------|--|
|                                                                                                    | Unemployment Insur                                                                                                   | ance Claim Filin                                              | ng Process                                                                                               |                                            |                                      |  |
| Ð                                                                                                    | igibility Reg                                                                                                    | istration                                                     | Work History                                                                                             |                                            |                                      |  |
| Indicates required fields                                                                                                    | Certification                                                                                                    | Co<br>For help clic                                           | ck the information icon new                                                                              | t to each section.                         |                                      |  |
| lease do not use any persona<br>ser Name and Password for a<br>neure account security, we str                                        | I identification information as your<br>If future activities in this system. Pi<br>ongly unge your NOT to share your | user name (e.g. So<br>ase write this info<br>User Name or Pap | odal Security Number or FBI(). In<br>rmation down and keep it in a sa<br>sword with anyone for any reaso | bu will need your<br>ecure place. To<br>n. |                                      |  |
| ' User Name:<br>' Password'                                                                                                    | GSITWLDT                                                                                                    | Enter L<br>must ir<br>Allowal                                 | Primary Locati                                                                                           | On Information                             |                                      |  |
| nter Password (8 - 18 ch<br>iust include at least one<br>ne lowercase letter, one<br>becial character, Allowal<br>© 5 % ^ .1 * _ +). | aracters, and<br>uppercase letter,<br>number and one<br>ble characters are                                           | strong                                                        | *Please enter your zip<br>code:<br>E-mail Address                                                        | Demographic Info                           | ormation                             |  |
| Confirm Password:                                                                                                    |                                                                                                    |                                                               | *Primary E-mail: Id                                                                                      | Date of Birth:                             | 12/11/1976 IIII (MM/DD/YYYY)         |  |
| Security Question:                                                                                                    | What is your mother's                                                                                                | maiden name                                                   | Cre                                                                                                    | Age:                                       | 43                                   |  |
| Security Question<br>Response:                                                                                                    | special characters are no                                                                                            | Ø<br>t allowed                                                | * Confirm Primary<br>E-mail Address:                                                                     | *Gender:<br>Have you registered with       | Female Male I do not wish to answer. |  |
|                                                                                                    |                                                                                                    |                                                               | Resend E-mail Confirmation                                                                               | the Selective Service?                     | [Selective Services web site ]       |  |

PUA Portal Registration Form and Wizard Progress Bar

- 7 In the Login Information section, enter a **User Name**, **Password**, **Security Question** and **Response** for your account, following the requirements in blue text on the page.
- 8 In the Primary Location Information section, confirm your **Country** of residence and enter your **Zip Code**.
- 9 In the E-mail Address section, enter and confirm your Primary E-mail address. You can create an e-mail account with a common carrier if you don't already have one by clicking the <u>Create E-mail</u> <u>Account</u> link.
- 10 In the Demographic Information section, enter your **Date of Birth** and indicate your **Gender**.
  - a. If *Male*, indicate your **Selective Service** registration status.
- 11 Click **Next** to continue (see figure below).

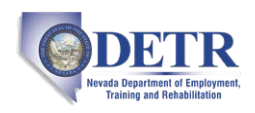

| First Name:     | oberta                                                                                                    |                                                     |                                                                                                    |                                                                                                    |
|-----------------|----------------------------------------------------------------------------------------------------|-----------------------------------------------------|----------------------------------------------------------------------------------------------------|----------------------------------------------------------------------------------------------------|
| Middle Initial: | Residential Ad<br>This is where you live.<br>*Address Line 1:<br>Address Line 2:<br>*Zip Code:<br>*City:<br>*State: | 4978 Ridger<br>Apt #, Lot #,<br>34685<br>Palm Harbo | Mailing Addree<br>This is where you receiv<br>Use residential add<br>Address has been star<br>"Address Line 1:<br>Address Line 2: | e your mail.<br>iress<br>Indardized.<br>4575 RIDGEMOOR BLVD                                              |
|                 | *Country:                                                                                                    | United State                                        | * Zip Code:<br>* City:<br>* State:<br>* Country:                                                                                  | Apt #, Lot #, Building #, Suite #<br>34685<br>Palm Harbor<br>Florida<br>United States<br><< Back Next >> |

PUA Portal Registration Form – Name and Address Entry

- 12 In the Name section, enter your First Name and Last Name (and Middle Initial, if desired).
  - a. If you have worked under a different name than what has been entered, click the <u>click here</u> link and enter it.
- 13 Click Next to continue.
- **14** In the Residential Address section, enter the street address where you live.
- **15** In the Mailing Address section, either click the **Use residential address** checkbox if the same, or if different, enter the address where you receive your mail.
- **16** Click **Next** to continue (see figure below).

|                                                                                        |                                              | Preferred Noti                                                                                                    | fication Me                                                                                              | thod                                                                                                    |
|----------------------------------------------------------------------------------------|----------------------------------------------|----------------------------------------------------------------------------------------------------|----------------------------------------------------------------------------------------------------|----------------------------------------------------------------------------------------------------|
| * Primary Phone:<br>* Primary Phone Type:<br>Alternate Phone:<br>Alternate Phone Type: | 340 - 996 - 321<br>Cell/Mobile Phone •<br>   | * Please select a metho<br>prefer to receive you                                                                                                    | od in which you<br>r notifications:                                                                      | Internal Message with Email Notification 👻                                                                                                    |
| Fax:                                                                                   | •••                                          | itizenship:                                                                                                    | ten of U.S. or U.S. Ten                                                                                  | •                                                                                                    |
|                                                                                        | Di<br>Pro-<br>trea<br>only<br>"D<br>di<br>di | sability<br>indeng this information is option<br>threast. Information regarding y<br>in accordance with the law.<br>a you wigh to disclose a<br>sability? | nal and refusal to pro<br>cour disability status v<br>Ves. I have a c<br>No. I do not H<br>I do not wish | vide disability information will not subject you to any ad<br>will be kept confidential as provided by law and will be us<br>disability I wish to disclose.<br>www.a disability.<br>to answer. |

PUA Portal Registration Form – Continued

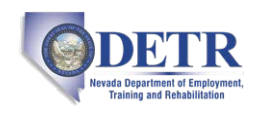

- 17 In the Phone Numbers section, enter your **Primary Phone** number and **Type**. Alternate and Fax numbers are optional.
- **18** Click **Next** to continue.
- **19** In the Preferred Notification Method section, select **a method in which you prefer to receive your notifications**. An option that includes *Email* will always ensure you get them even if not logged in to the system.
- 20 Click **Next** to continue.
- 21 In the Citizenship section, select your **Citizenship** status.
  - a. If *Permanent Resident* or *Alien/Refugee Lawfully Authorized to Work in U.S.*, supply the **Selected Document Type**.
- 22 In the Disability section, specify if **you wish to disclose a disability**. Please read the blue text onscreen for how this information can be used. If *Yes*, additional required questions about receiving Social Security will need to be answered.
- 23 Click **Next** to continue (see figure below).

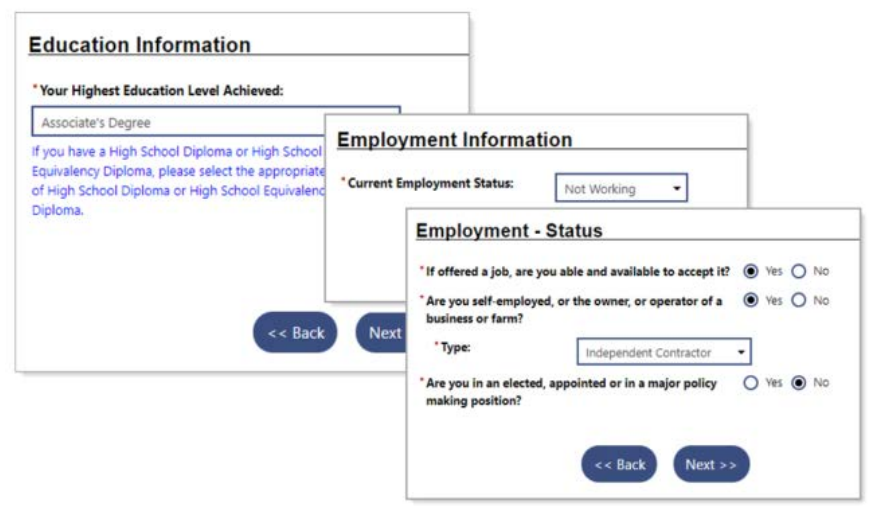

PUA Portal Registration Form – Continued

- 24 In the Education Information section, select Your Highest Education Level Achieved.
- **25** Click **Next** to continue.
- 26 In the Employment Information section, select your Current Employment Status.
- 27 Click Next to continue.
- 28 In the Employment-Status section, specify If offered a job, are you able and available to accept it?
  - a. If *No*, you must **Indicate the reason(s) you could not accept work right now**.
- **29** Specify if you are self-employed, or the owner, or operator of a business or farm.
  - a. If *Yes*, select your self-employment **Type** from the drop-down list that displays.
- **30** Specify if you are in an elected, appointed or in a major policy making position.

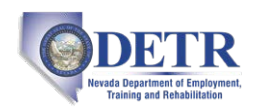

#### **31** Click **Next** to continue (see figure below).

| Major Disaster Information                                                                                                    |                            |                                                                                                    |                                        |
|----------------------------------------------------------------------------------------------------|----------------------------|----------------------------------------------------------------------------------------------------|----------------------------------------|
| * Are you unemployed as a direct result of a<br>pandemic or major disaster?                                                                          | ● Yes ○ No                 |                                                                                                    |                                        |
| "In what state were you affected?                                                                                                    | Pennsylvania               | •                                                                                                    |                                        |
| "What was the major disaster?                                                                                                    | COVID-19                   | •                                                                                                    |                                        |
| Self Certification                                                                                                    |                            |                                                                                                    |                                        |
| *Are you self employed, business owner, worke<br>with a religious entity, or a gig worker whose<br>employment was affected by the COVID-19<br>virus? | I 🖲 Yes 🔘 No               | after a public                                                                                                    | -10                                    |
| Does your business have a name?                                                                                                    | O Ves  No                  | You permanently closed your business due to COVID                                                                                                    | D-19.                                  |
|                                                                                                    |                            | O You are currently working reduced hours due to CO                                                                                                    | VID-19.                                |
| quarter of 2019?                                                                                                    | \$12,000.00                | O You have a reduction in gig work due to COVID-19.<br>Uber, Lyft, Musicians, Instatcart, freelancer.                                                                    | Gig work includes:                     |
| "What was your net earnings for the 2nd<br>quarter of 2019?                                                                                          | \$12,000.00                | You were unable to start working as a self-employed<br>COVID-19.                                                                                                    | d individual due to                    |
| "What was your net earnings for the 3rd                                                                                                    |                            | O You worked for a church or non profit who is closed                                                                                                    | due to COVID-19.                       |
| quarter of 2019?                                                                                                    | \$12,000.00                | Vou become the breadwinner or major support for a<br>the head of the household has died as a direct result                                                               | a household because<br>It of COVID-19. |
| "What was your net earnings for the 4th                                                                                                    | \$12,000.00                | Vou were to start working but was unable to due to<br>business caused by COVID-19.                                                                                       | the closure of the                     |
| "Were you working full time or part-time?                                                                                                    | O Part-time  F             | You were laid off due to a lack of work after a busine<br>by COVID-19.                                                                                                   | ess closure caused                     |
|                                                                                                    |                            | O Your employer reduced your hours due to COVID-19                                                                                                    | 9.                                     |
| How did the COVID-19 pandemic cause you<br>unemployment or partial unemployment?<br>Select one that best fits.                                       | ti.                        | <ul> <li>A reason not listed above.</li> <li>"What is the date that you last performed</li> </ul>                                                                        | 03/17/2020 (mm/dd/yyyy) (m Joday)      |
| Vou have been diagnosed with COVID-19                                                                                                    |                            | work?                                                                                                    |                                        |
| <ul> <li>A member of your household has been diagnosed<br/>you are providing care.</li> </ul>                                                        | i with COVID-19 and        | "Did your employer offer you the ability to<br>telework?                                                                                                    | O Yes  No                              |
| A family member has been diagnosed with COVID<br>guarantined due to a doctor or public official's or                                                 | I-19, and you were<br>der. | What date do you expect to return to work<br>or start your self-employment?                                                                                              | 07/01/2020 (mm/dd/yyyy) THE Joday      |
| O You stopped working after a lack of childcare due school.                                                                                          | to the closing of a        |                                                                                                    |                                        |
| O You stop working because you are unable to read                                                                                                    | h your place of work       | Acknowledgement                                                                                                    | ter konstruction to the                |
| hic official's required quarantine                                                                                                    | . Jour place or more       | "I acknowledge that I understand that making                                                                                                    | Yes, I understand                      |
| dianar bur                                                                                                    |                            | the certification is under penaity or perjury and<br>intentional misrepresentation in self-certifying<br>that I may fall in one or more of these<br>categories is fraud? |                                        |
|                                                                                                    |                            | << Back                                                                                                    | Next >>                                |

PUA Portal Registration Form – Major Disaster Questions

- **32** In the Major Disaster Information section, select *Yes* for **Are you unemployed as a direct result of a pandemic or major disaster**?
- **33** Select **In what state were you affected**. Your state may be listed at the top.
- 34 Choose COVID-19 for What was the major disaster?
  - The page now redisplays to show the Self Certification and Acknowledgement sections. The Self Certification questions are dynamic, and based on your responses, new required fields will appear.
- 35 Read each Self Certification question carefully and answer to the best of your ability.
- 36 Indicate that Yes, I understand and acknowledge your certification statements.
- 37 Click Next to continue.
- 38 In the Ethnic Origin section, specify if You are of Hispanic or Latino heritage and indicate your Race by checking all that apply.
- **39** Click **Next** to continue (see figure below).

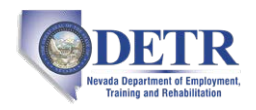

| What type of benefit payment would                                                                                                    | O Direct Deposit                                                                                                    |                                                                             |                               |
|----------------------------------------------------------------------------------------------------|----------------------------------------------------------------------------------------------------|-----------------------------------------------------------------------------|-------------------------------|
| you like to receive?                                                                                                    | Debit Card                                                                                                    |                                                                             |                               |
| Mail / Print Direct Deposit Information<br>f you are determined financially eligible, yo<br>white envelope, so please watch the mail ck                                     | will receive a debit card. The card wi                                                                                    | I be mailed in a plain                                                      |                               |
| f you would prefer direct deposit of UC ber<br>outing number. If you skip the application i<br>sgging into Pennsylvania's Pandemic Unen<br>lenefits link on your dashboard. | efits, you can apply now. You will need<br>ow, but later change your mind, you o<br>ployment Assistance Portal and follow | I your bank account and<br>an apply anytime by<br>ing the Direct Deposit UC |                               |
| f you do sign up for direct deposit, be advis<br>enefits will continue to be paid to you thro<br>intil the expiration date on the card.                                     | ed it takes time for direct deposit to b<br>ugh your debit card. Retain your debit<br>E                                   | egin. In the meantime,<br>. card in a secure location                       |                               |
| ayment Deductions                                                                                                    |                                                                                                    | What type of benefit payment would<br>you like to receive?                  | Direct Deposit     Debit Card |
| Do you want Federal Tax withheld?<br>(If yes, it would be 10.00 % of the week<br>benefit amount):                                                                           | O Ves 💿 No                                                                                                    | *Routing Transit Number:                                                    |                               |
|                                                                                                    | Back Next >>                                                                                                    | *Confirm Routing Transit Number:<br>Bank Name:                              |                               |
|                                                                                                    |                                                                                                    | *Account Type:                                                              | Checking •                    |
|                                                                                                    |                                                                                                    | *Account Number:                                                            |                               |
|                                                                                                    |                                                                                                    | * Confirm Account Number:                                                   |                               |
|                                                                                                    |                                                                                                    | How do I locate my bank routing num                                         | ber and bank account num      |
|                                                                                                    |                                                                                                    |                                                                             |                               |

PUA Portal Registration Form – Payment Information Page

- **40** In the Payment Information section, indicate **What type of benefit payment would you like to receive**?
  - a. If *Direct Deposit*, supply your banking information in the fields that display (see figure above).
  - *Note:* If you do sign up for direct deposit, benefits may still be paid to you through a debit card, until the setup of direct deposit begins.
- 41 In the Payment Deductions section, specify if you want Federal Tax withheld at 10% of the weekly benefit amount.
- **42** Click **Next** to continue (see figure below).

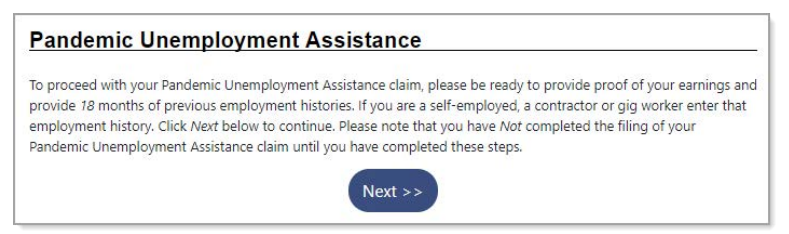

Notification about Providing Proof of Earnings and Work History

L To proceed with your Pandemic Unemployment Assistance claim, you must provide proof of your earnings and 18 months of previous employment history. This allows the system to determine if you qualify for other programs. Please note that you have not completed the filing of your claim until you have completed these steps.

**43** Click **Next** to continue (see figure below).

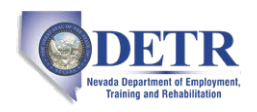

| u must upload documentation to<br>ur eligibility may be set at the mi<br>ge, you should upload any remai<br>shboard, you will also upload oth<br>arantine, proof of corporate offic | support the amount of qua<br>nimum weekly rate of \$195.<br>ning documents from your<br>er documentation to suppo<br>er status, etc. | arterly wages you entered. If you cannot supply proot<br>00. Although you are limited to 5 documents on this<br>dashboard after the claim is complete. From your<br>rt your PUA eligibility such as doctor's note for |
|----------------------------------------------------------------------------------------------------|----------------------------------------------------------------------------------------------------|----------------------------------------------------------------------------------------------------|
| logg                                                                                                    | Choose File                                                                                                    | No file chosen                                                                                                    |
| Select type                                                                                                    |                                                                                                    | <i>.</i>                                                                                                    |
| 1099                                                                                                    |                                                                                                    |                                                                                                    |
| N2<br>2019 Tax Returns including Scheo<br>Check Stubs<br>Dther                                                                                                    | dule C                                                                                                    | No file chosen                                                                                                    |
| Select type                                                                                                    | ✓ Choose File                                                                                                    | No file chosen                                                                                                    |
| Document 4:                                                                                                    | 28                                                                                                    |                                                                                                    |
| ielect type                                                                                                    | ✓ Choose File                                                                                                    | No file chosen                                                                                                    |
| ocument 5:                                                                                                    |                                                                                                    |                                                                                                    |
| elect type                                                                                                    | Choose File                                                                                                    | No file chosen                                                                                                    |

PUA Portal Work History Form – Proof of Earnings Upload Page

- 44 If you can prove your earnings with uploaded documents, such as 1099, W2, or check stubs, select the type of earnings document you will upload and then click the Choose File button. You can upload up to five documents to cover the 18-month period. If you have no documents to upload, click Next, and confirm to skip this page.
- **45** Click **Next** to continue (see figure below).

| Company Name                                                                                | Location                                       | Job Title (Occupation) | Start / End Dates | UI Claim | Actio |
|---------------------------------------------------------------------------------------------|------------------------------------------------|------------------------|-------------------|----------|-------|
|                                                                                             |                                                | No Employment Histo    | pry               |          |       |
| dditional Er                                                                                | n <mark>ployme</mark>                          | nt History             |                   |          |       |
|                                                                                             |                                                |                        | Ves O No          |          |       |
| Are there any other<br>would like to add?                                                   | employment                                     | history items that you |                   |          |       |
| Are there any other<br>would like to add?<br>This includes if you a<br>contractor or gig wo | r <b>employment</b><br>are an employe<br>rker. | e, self-employed,      |                   |          |       |

PUA Portal Work History Form – Employment History Page

- **46** If you don't already have at least 18 months' of work history as part of uploading documents, in the Additional Employment History section, click *Yes* to add additional employment history items.
- 47 Click **Next** to continue (see figure below).

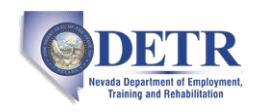

| Employer Search                                                                                                    |                                                                      |
|----------------------------------------------------------------------------------------------------|----------------------------------------------------------------------|
| To help expedite your employment history process, we n<br>Enter the employer name and click the <i>Search</i> button be | need to find the employer you were employed by in our system<br>low. |
| If the employer you are entering is not located in                                                                      | click here.                                                          |
| * Employer Name,<br>FEIN or State Tax<br>ID:                                                                            |                                                                      |
| Search                                                                                                    | Cancel                                                               |

PUA Portal Work History Form – Employer Search

**48** If your most recent employer is located in the state in which you are filing this claim, begin typing their **Name, FEIN or State Tax ID** in the search box. The system will display matching employers that you can click on to select.

OR...

If your most recent employer does *not* appear in the list or is *not* located in the state in which you are filing this claim, click the <u>click here</u> link to enter their information manually. A detailed Employer Information form displays (see figure below).

| Employer                               |                                                               |             |                                                                                                    |                          |
|----------------------------------------|---------------------------------------------------------------|-------------|----------------------------------------------------------------------------------------------------|--------------------------|
| Employer Name:                         | Pita Garden                                                   |             |                                                                                                    |                          |
| * Address:                             | 735 Copeland St                                               |             |                                                                                                    |                          |
| Address 2:                             |                                                               |             |                                                                                                    |                          |
| Zip Code:                              | 15232                                                         |             |                                                                                                    |                          |
| 'City:                                 | Pittsburgh                                                    |             |                                                                                                    |                          |
| State / Province:                      | Pennsylvania                                                  | -           | Jab Titla                                                                                                    | _                        |
| Country:                               | United States                                                 | +           | JOB Title                                                                                                    |                          |
| Phone Number:                          | 214 - 786 -                                                   | 9078 Ext:   | Please enter a job title below for this employment history. As you are enterin<br>title, you may see a list of common job titles similar to what you are entering<br>see your job title in the list, select it.                   | ing the job<br>g. If you |
|                                        |                                                               |             | "Job title: Trainer                                                                                                    |                          |
| Linked Tax<br>Account:                 | PITA GARDEN<br>735 COPELAND ST<br>PITTSBURGH, PA 15<br>Change | 5232        | Occupation                                                                                                    |                          |
| "Did you earn at leas<br>employer?     | at \$3,366 from this                                          | ● Yes ○ No  | Please select the occupation that best matches your job title. You may eithe<br>from the Suggested Occupations drop-down list, which is populated based<br>title above or you can search for an occupation using the search link. | r select<br>on the job   |
| "Is this your last emp                 | ployer?                                                       | O Yes  No   | Suggested occupation(s):                                                                                                    |                          |
| 'Is this employer cor<br>agency?       | nsidered a temporary                                          | O Yes  No   | Training and Development Specialists                                                                                                    | •                        |
|                                        | R'S name (not your                                            | Pita Garden | [ Search for an occupation ]                                                                                                    |                          |
| Enter the EMPLOYE<br>name) as shown on | your check stub:                                              |             | *Occupation Training and Development Specialists                                                                                                    |                          |

PUA Portal Work History Form – Employer and Job Title Sections

**49** In the Employer and Job Title sections, complete all required fields to the best of your ability.

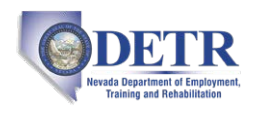

| Type of employment:                                            | Regular -                                          | ]                                                                                                    |                                                                              |
|----------------------------------------------------------------|----------------------------------------------------|----------------------------------------------------------------------------------------------------|------------------------------------------------------------------------------|
| Full or part-time:                                             | Full Time 🔹                                        | -uomany mours-                                                                                                    | or a lack                                                                    |
| Number of hours a week you<br>normally work? (excluding        | Whole Hours: 40                                    | of work. *Reason for Separation:                                                                                                    | Disaster / Pandemic Lack of work                                             |
| overtime):                                                     | Partial Hours:                                     | Last day worked:                                                                                                    | 03/13/2020 (MM/DD/YYYY) Today                                                |
| Gross Salary:                                                  | \$ 13.50                                           |                                                                                                    | You indicated the date as March 13, 2020                                     |
| Salary is based upon:                                          | Hour 👻                                             | Duration of Job:                                                                                                    | 2 Year(s) 1 Month(s) 29 Day(s)                                               |
| Salary is commission-based:                                    | O Yes  No                                          | *Does the employer intend                                                                                                    | to recall you within 6 🛛 Ves 💿 No                                            |
| Date you began work:                                           | 01/16/2018 IN (MM/                                 | DC Was this employment with                                                                                                    | a weblie or reducte                                                          |
|                                                                | You indicated the date a                           | school, college or universit<br>coach, maintenance staff):<br>agency that provides service                                                                                                    | y (e.g. teacher, athletic<br>or with a governmental<br>ces (e.g. educational |
| Currently Employed:                                            |                                                    | support staff, or crossing g<br>college or university? (If yo                                                                                                    | uard) to a school,<br>w worked as a bus                                      |
| Are you currently employed with this employer?                 | O Yes  No                                          | driver for a transportation<br>directly for a school, answe                                                                                                    | company and not<br>ar NO.)                                                   |
| Gross earnings this week:                                      | \$ 0.00                                            | <sup>*</sup> Did you own stock and service on the service of the service of | ve as an officer for the O Yins  No<br>ast employed?                         |
| Number of hours worked this                                    | 0                                                  | "Was your job eliminated be<br>transferred out of the coun                                                                                                    | ecause the work was O Ves  No No No                                          |
| week:                                                          |                                                    | "Are you a spouse or child o                                                                                                    | f this employer? O Ves  No                                                   |
| Employer's Reason for<br>Separation:                           | Not Yet Submitted                                  |                                                                                                    |                                                                              |
| Partial Employment is defined as<br>out hours with your regula | a reduction in your norma<br>ar full-time employed | Benefit Payment I                                                                                                    | nformation                                                                   |
|                                                                |                                                    | Please indicate if you will recei                                                                                                    | ve benefit payments from any of the following categories from this employ    |
|                                                                |                                                    | "Did you or will you receive                                                                                                    | any O Yes  No                                                                |

PUA Portal Work History Form – Position Section

50 In the Position section, complete all required fields to the best of your ability (see figure above). Many of the questions are dynamic, and depending on how you answer them, additional fields will be required to be completed.

| Please indicate if you will receive benefit p                                                                                                    | avments from any of the following categories from this employer.                                                                                 |
|----------------------------------------------------------------------------------------------------|----------------------------------------------------------------------------------------------------|
| * Did you or will you receive any                                                                                                    | ) Yes 🖲 No                                                                                                    |
| Severance Pay?                                                                                                    |                                                                                                    |
|                                                                                                    |                                                                                                    |
| Pension / Retirement Info                                                                                                    | ormation                                                                                                    |
|                                                                                                    |                                                                                                    |
|                                                                                                    |                                                                                                    |
| Please indicate if you have received, or wi                                                                                                    | Il receive within the next 52 weeks, payment for any of the following from                                                                       |
| Please indicate if you have received, or wi<br>this employer.                                                                                                    | II receive within the next 52 weeks, payment for any of the following from                                                                       |
| Please indicate if you have received, or wi<br>this employer.                                                                                                    | Il receive within the next 52 weeks, payment for any of the following from                                                                       |
| Please indicate if you have received, or wi<br>this employer.<br>* Pension / retirement benefits:                                                                                                    | Il receive within the next 52 weeks, payment for any of the following from                                                                       |
| Please indicate if you have received, or wi<br>this employer.<br>* Pension / retirement benefits:<br>* 401K / 403B / Personal IRA / KEOGH:                                                                                          | Il receive within the next 52 weeks, payment for any of the following from           O         Yes         No           O         Yes         No |
| Please indicate if you have received, or wi<br>this employer.<br>* Pension / retirement benefits:<br>* 401K / 403B / Personal IRA / KEOGH:<br>* Military service connected disability                                               | Il receive within the next 52 weeks, payment for any of the following from Yes  No Yes  No Yes  No Yes  No Yes  No                               |
| Please indicate if you have received, or wi<br>this employer.<br>Pension / retirement benefits:<br>401K / 403B / Personal IRA / KEOGH:<br>Military service connected disability<br>compensation (Answer No if paid by               | Il receive within the next 52 weeks, payment for any of the following from Yes  No Yes  No Yes  No Yes  No                                       |
| Please indicate if you have received, or wi<br>this employer.<br>* Pension / retirement benefits:<br>* 401K / 403B / Personal IRA / KEOGH:<br>* Military service connected disability<br>compensation (Answer No if paid by<br>VA): | Il receive within the next 52 weeks, payment for any of the following from<br>Yes  No<br>Yes  No<br>Yes  No                                      |
| Please indicate if you have received, or wi<br>this employer.<br>* Pension / retirement benefits:<br>* 401K / 403B / Personal IRA / KEOGH:<br>* Military service connected disability<br>compensation (Answer No if paid by<br>VA): | Il receive within the next 52 weeks, payment for any of the following fro<br>Ves  No<br>Ves  No<br>Ves  No<br>Ves  No                            |

PUA Portal Work History Form – Benefit, Pension/Retirement Sections

**51** In the Benefit Payment Information section (see figure above), specify if you received, or will receive, any benefit payment categories. For *Yes* responses, you'll need to supply additional information.

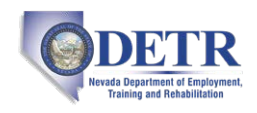

- **52** In the Pension / Retirement Information section, specify if you received, or will receive in the next 52 weeks, any pension/retirement payment categories. *Yes* responses will require additional required fields to be completed.
- **53** When you have completed all required fields on this form to the best of your ability, click the **Save** button. The Employment History page redisplays with a summary of the job you just entered (see figure below).

| Company Name                                                        | Location                                  | Job Title (Occupation)                                        | Start / End Dates          | Duration<br>of Job   | Gross<br>Salary     | Leave Reason                           | Last<br>Employer | Action         |
|---------------------------------------------------------------------|-------------------------------------------|---------------------------------------------------------------|----------------------------|----------------------|---------------------|----------------------------------------|------------------|----------------|
| <u>Rancho Alegre</u><br>Mexican Restaurant<br>Inc                   | 4715 N Front<br>St<br>Philadelphia,<br>PA | delivery driver (Light Truck<br>or Delivery Services Drivers) | 01/08/2018 -<br>04/10/2020 | 2 years,<br>3 months | \$18.00<br>per Hour | Disaster /<br>Pandemic Lack of<br>work | ۲                | Edit<br>Delete |
|                                                                     |                                           |                                                               | Total                      | 2 years,<br>3 months |                     |                                        |                  |                |
| Additional Er                                                       | nploymen                                  | t History                                                     |                            |                      |                     |                                        |                  |                |
| Are there any other<br>would like to add?<br>This includes if you a | r employment hi<br>are an employee,       | story items that you OY                                       | es 🖲 No                    |                      |                     |                                        |                  |                |

PUA Portal Work History Form – Employment History Page with Employment Listed

- 54 Indicate if this is your Last Employer by clicking the radio button.
- **55** If your recorded employment history does *not* cover the last 18 months, click *Yes* to add additional employment history and repeat the procedure to add the next previous job.

#### OR...

If it *does* cover 18 months, click *No*, then click **Next** to continue. A confirmation message appears with a link to review what you submitted (see figure below).

| Pandemic Uner                                                 | mployment Assistance Confirmation                                                                                                    |
|---------------------------------------------------------------|----------------------------------------------------------------------------------------------------|
| If you would like to review point, click the <i>Review My</i> | what the system has on file for your Pandemic Unemployment Assistance claim up to this<br><i>Claim</i> link below. Otherwise click the <i>Next</i> button to continue. |
|                                                               | [ <u>Review My Claim</u> ]                                                                                                    |
|                                                               | Next >>                                                                                                    |

#### PUA Confirmation Message

**56** Click **Next** to continue. A Certification page displays (see figure below).

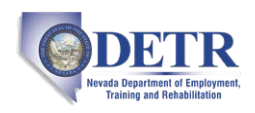

|                    |                                             | Unemployment Insuran         | ce Claim Filing Process        |                              |
|--------------------|---------------------------------------------|------------------------------|--------------------------------|------------------------------|
|                    | Eligibility                                 | Registration                 | Work History                   | Certification                |
|                    |                                             | Com                          | plete                          | 0.                           |
|                    |                                             |                              | 0                              |                              |
| Import             | ant Agreement                               | t                            |                                |                              |
| Certificatio       | on acknowledgement: B                       | y submitting this applicatio | n I certify that               |                              |
| 1. All in          | formation submitted is                      | true and complete,           |                                |                              |
| 2. I am i<br>benet | responsible to read the<br>fit program; and | UC Handbook and any othe     | er official written material p | provided to me regarding any |
| 3. I ackr          | nowledge that any false                     | statements in this documents | nt are punishable pursuant     | to , and                     |
| a per              | son who knowingly mal                       | tion 2102 of CARES Act of a  | wingly withholds informat      | ion to obtain UC or other    |
| impri              | isonment, restitution, a                    | nd loss of future benefits.  | of US Law 43 P.S. 8/1, and n   | nay be subject to a fine,    |
|                    | • Yes,                                      | I want to file this claim. O | No, I do not want to file this | s claim.                     |
|                    |                                             | Next                         | >>                             |                              |
|                    |                                             |                              |                                |                              |

Sample PUA Claim Certification Statement

**57** Click *Yes, I want to file this claim* and then click **Next** to file the claim. A page displays listing your responsibilities (see figure below).

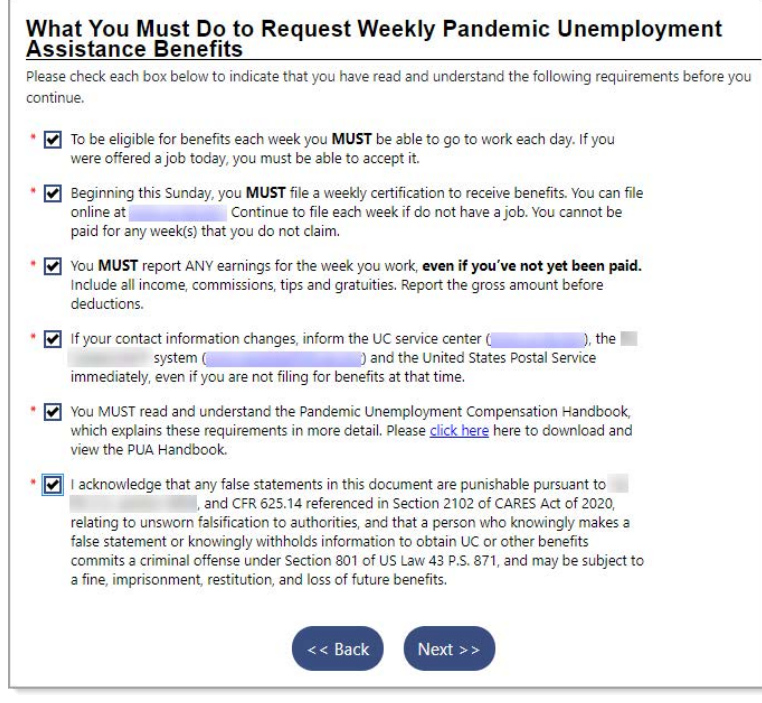

Sample What You Must Do Page

- 58 Read each statement and check each box to confirm your understanding and agreement.
- 59 Click Next to continue. The system begins processing your claim. A Pandemic Unemployment Assistance Claim Confirmation page displays (see figure below), stating that your Pandemic Unemployment Assistance claim and work registration account has been created successfully and will be reviewed for eligibility.

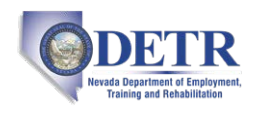

| Eligibility                                                                                                    | Registration                                                                                                    | Work History                                                                                                    | Certification                                   |
|----------------------------------------------------------------------------------------------------|----------------------------------------------------------------------------------------------------|----------------------------------------------------------------------------------------------------|-------------------------------------------------|
|                                                                                                    | Con                                                                                                    | nplete                                                                                                    |                                                 |
|                                                                                                    |                                                                                                    | Ø                                                                                                    |                                                 |
|                                                                                                    |                                                                                                    |                                                                                                    |                                                 |
| Pandemic Unemp                                                                                                    | loyment Assista                                                                                                    | nce Claim Confir                                                                                                    | mation                                          |
| Your Pandemic Unemployment<br>be reviewed for eligibility.                                                                                            | Assistance claim and work                                                                                                    | registration account has beer                                                                                                    | n created successfully and wi                   |
| ACKNOWLEDGEMENTS                                                                                                    |                                                                                                    |                                                                                                    |                                                 |
| You have acknowledged that:                                                                                                    |                                                                                                    |                                                                                                    |                                                 |
| <ul> <li>To be eligible for benefits<br/>offered a job today, you</li> </ul>                                                                          | each week you <b>MUST</b> be a<br>must be able to accept it.                                                                                                    | ble to go to work each day. If                                                                                                    | f you were                                      |
| Beginning this Sunday, ye<br>online at<br>paid for any week(s) that                                                                                   | ou <b>MUST</b> file a weekly certif<br>Continue to file each week<br>you do not claim.                                                                                                    | ication to receive benefits. Yo<br>if do not have a job. You canr                                                                                          | u can file<br>not be                            |
| <ul> <li>You MUST report ANY each include all income, comm deductions.</li> </ul>                                                                     | rnings for the week you wo<br>issions, tips and gratuities.                                                                                                    | rk, <b>even if you've not yet be</b><br>Report the gross amount befo                                                                                       | een paid.<br>ore                                |
| If your contact informatic<br>system (<br>immediately, even if you                                                                                    | on changes, inform the UC s<br>) and t<br>are not filing for benefits at                                                                                                    | ervice center (<br>the United States Postal Servic<br>that time.                                                                                           | ), the<br>ce                                    |
| <ul> <li>You MUST read and under<br/>which explains these requires the PUA Handbook.</li> </ul>                                                       | erstand the Pandemic Unem<br>virements in more detail. Ple                                                                                                    | ployment Compensation Han<br>ease <u>click here</u> here to downlo                                                                                         | dbook,<br>bad and                               |
| I acknowledge that any fi<br>and CF<br>to unsworn falsification t<br>statement or knowingly<br>criminal offense under Se<br>imprisonment, restitution | alse statements in this docu<br>R 625.14 referenced in Secti<br>D authorities, and that a per<br>vithholds information to ob<br>oction 801 of US Law 43 P.S.<br>I, and loss of future benefits | ment are punishable pursuan<br>on 2102 of CARES Act of 202<br>son who knowingly makes a f<br>tain UC or other benefits com<br>871, and may be subject to a | t to<br>0, relating<br>false<br>mits a<br>fine, |
|                                                                                                    | Nov                                                                                                    |                                                                                                    |                                                 |

Sample PUA Claim Confirmation Page

60 Click Next to continue. Your PUA Portal dashboard displays.

This completes your registration and initial PUA claim filing. Your claim will be reviewed for eligibility, and you will receive written notice in the mail with important information about your claim status.

**Next Step:** As early as the coming Sunday, you must file weekly certifications to continue receiving benefits. See the topic "Filing Your PUA Weekly Certification" below for details. Some states may require bi-weekly claim certification.

To check your claim and payment status, see the topic "Checking Your Claim Status and Payment Details" later in this guide. To check for notification messages and reply to them, see the topic "Checking Your Message Center for Claim Notifications" at the end of this guide.

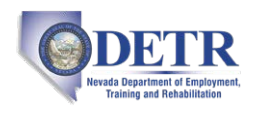

### Filing Your PUA Weekly Certification

You must file a weekly claim for any week that you want payment, even if your eligibility is being determined or you have an appeal pending. Answer all required questions on the weekly certification form.

**Note:** Some states may require bi-weekly claim certification. The questions and screens that appear during weekly certification filing may differ from state to state; your procedures may vary somewhat from what is presented here.

#### **•** To file a weekly PUA certification:

1 Access your state's PUA Portal home page in your usual manner. A splash page will display (see figure below).

| EmployNV                                                                                                    | Username                                                                                                    |
|----------------------------------------------------------------------------------------------------|----------------------------------------------------------------------------------------------------|
| and the second second sec | Password                                                                                                    |
| Let Route                                                                                                    | Sign In                                                                                                    |
|                                                                                                    | Forgot Username/Password?                                                                                                    |
|                                                                                                    | Register                                                                                                    |
|                                                                                                    | En Español                                                                                                    |
| File a PUA Claim                                                                                                    | File Your PUA Weekly Certification                                                                                                    |
| Pandemic Unemployment Assistance<br>Put provides up to 30 weeks of benefits to qualifying individuale who are otherwise<br>that they are unemployed, partially unemployed. or unable or unavailable to work do<br>PUA are retroactive. for weeks of unemployment, partial employment, or inability to<br>specifies that PUA benefits cannot be paid for weeks of unemployment ending after<br>Click here for PUA Claimant Guide<br>File a regular unemployment claim                                                                                                    | (PUA)<br>able to work and available for work within the meaning of applicable state law, except<br>to COVID-19 related reasons, as defined in the CARES Act. Benefit paymente under<br>work due to COVID-19 reasons starting on or after January 27, 2020. The CARES Act<br>December 31, 2020. |
| Find a Candidate                                                                                                    | Find a Job                                                                                                    |
| Enter a keyword and/or city or ZIP coo                                                                                                    | e and radius to search for jobs in your area.                                                                                                    |
| Search Enter Keyword Zip                                                                                                    | Code or City 25 miles V Search                                                                                                    |
| News and Announcements<br>Weekly HoL JOB'S LIB<br>Unemployment Insura<br>Work Concortunity Tax<br>Rapid Response Ress<br>Rapid Response Ress                                                                                                    | a Career Center Services<br>pgs<br>nce Information<br>Credit (WOTC)<br>wroce Packet for Laid Off Workers<br>wroce Packet for Laid Off Workers - Español                                                                                                    |

PUA Portal Home Page – File Your PUA Weekly Certification Button

- 2 Click the **File Your PUA Weekly Certification** button on the upper right of the page (see figure above).
- 3 Log in to your account. Your Individual Workspace dashboard will display, looking similar to the sample one below.

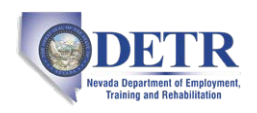

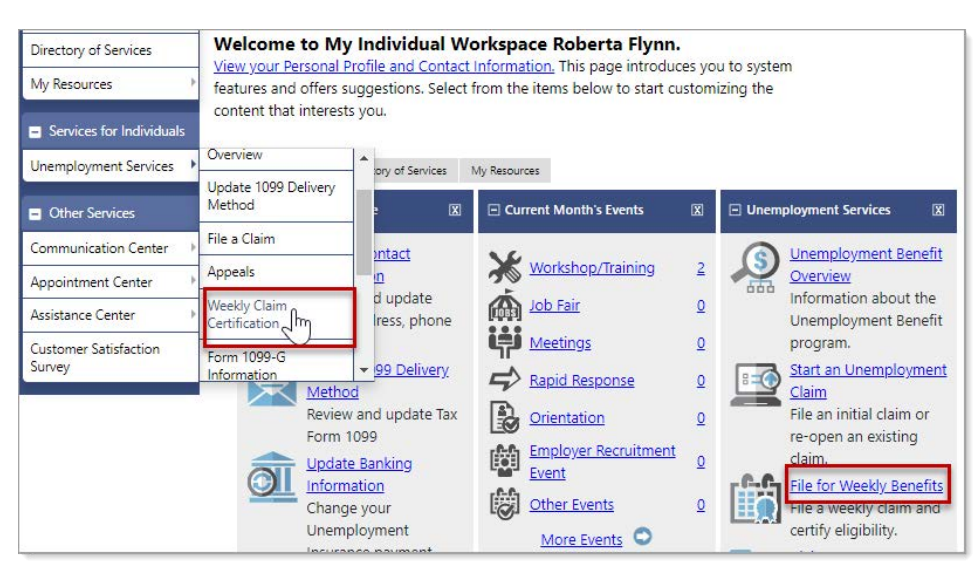

Sample Individual Workspace Dashboard with Weekly Claim Options

4 From either the Services for Individuals menu group in the left navigation pane or the Unemployment Services widget on the dashboard, click the option to file a Weekly Claim (see figure above). Your Weekly Certifications Review page displays (see figure below).

| claim a new week, click the button below.                                        |                                                       |
|----------------------------------------------------------------------------------|-------------------------------------------------------|
|                                                                                  | For help click the information icon                   |
| File Your Weekly Certific                                                        | cation to Continue Your Claim                         |
|                                                                                  |                                                       |
| Weekly Certifications Review                                                     |                                                       |
| Weekly Certifications Review Below are the weeks for which you have completed ce | ertifications to continue your unemployment benefits. |

Weekly Certifications Review Page

5 Click the **File Your Weekly Certification to Continue Your Claim** button. The Weekly Certification Filing Process wizard begins on an Explanation page (see figure below).

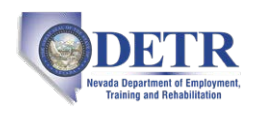

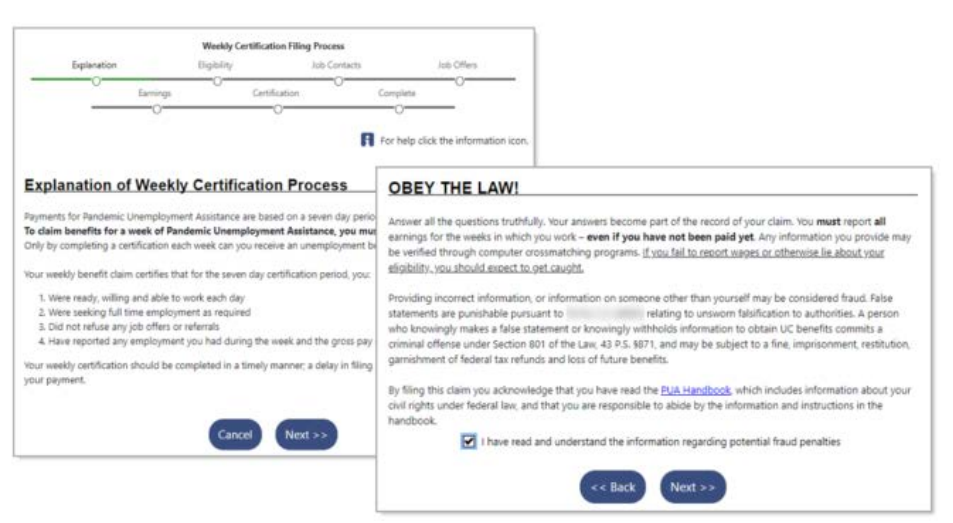

Weekly Certification Filing Process - Sample Explanation Pages

- 6 Read the text and click **Next** to continue. A Fraud explanation page displays (see figure above).
- 7 Read the text and click the checkbox to signify your understanding and agreement of the terms.
- 8 Click **Next** to continue. A Contact Information page displays.
- 9 Confirm your information and click **Next** to continue.
  - a. If you need to make changes, click the <u>Update Contact Information</u> link and make your changes.
- **10** The Eligibility Review Questions begin to display, one question per page (see figure below).
  - **Note:** The number and types of questions may differ by state and based on your responses on previous pages.

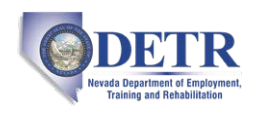

|                                           |                                                       | Weekty                                                          | Certification Film                                       | g Procesa                                |                                |                                                                                |                                                     |                                       |                              |           |
|-------------------------------------------|-------------------------------------------------------|-----------------------------------------------------------------|----------------------------------------------------------|------------------------------------------|--------------------------------|--------------------------------------------------------------------------------|-----------------------------------------------------|---------------------------------------|------------------------------|-----------|
| Exp                                       | lanation                                              | Eigibility                                                      |                                                          | Job Contacts                             |                                | Job Offers                                                                     |                                                     |                                       |                              |           |
|                                           | Es.                                                   | nings                                                           | Certification                                            | 0                                        | Complete                       |                                                                                |                                                     |                                       |                              |           |
|                                           |                                                       | 0                                                               |                                                          |                                          | 0                              |                                                                                |                                                     |                                       |                              |           |
|                                           |                                                       |                                                                 |                                                          |                                          | For help clic                  | k the information icon.                                                        |                                                     |                                       |                              |           |
| our Eliz                                  | aibility . /                                          | wailability                                                     |                                                          |                                          |                                |                                                                                |                                                     |                                       |                              |           |
| OUTEIN                                    | gibility - A                                          | valiability                                                     |                                                          |                                          |                                | -                                                                              |                                                     |                                       |                              |           |
| Gusclaiman<br>disaster/par<br>beginning S | t, other than fi<br>ndemic, were y<br>junday, April 1 | or reasons that we<br>rou able and availa<br>2, 2020 and ending | e the direct resu<br>ble to go to wor<br>Saturday, April | it of the<br>k during the v<br>18, 2020? | Ves                            | O No                                                                           |                                                     |                                       |                              |           |
| he law indicat                            | tes that, you me                                      | ust have been able t                                            | o op to work and                                         | Lif you were of                          | fered a job vou                | must have been                                                                 |                                                     |                                       |                              |           |
| vailable to a                             | Your El                                               | aibility - V                                                    | Vorkers' (                                               | Compen                                   | sation                         |                                                                                |                                                     |                                       |                              |           |
| lease note                                | Tour                                                  | giving - r                                                      | TOTACI S                                                 | ounpen                                   | Junion                         |                                                                                | -                                                   |                                       |                              |           |
|                                           | Gusclaima                                             | nt, did you recei                                               | ve or apply for<br>oril 12, 2020 a                       | workers' co                              | mpensation                     | during the O Yes  N                                                            | 0                                                   |                                       |                              |           |
|                                           | week beg                                              | ining suriary, A                                                |                                                          | na enang a                               | nuruny, Apri                   |                                                                                |                                                     | -                                     |                              |           |
|                                           |                                                       | Your Eli                                                        | gibility -                                               | Private                                  | Income                         | Protection                                                                     |                                                     | -                                     |                              |           |
| 4                                         |                                                       | 'Gurdaima                                                       | at did you not                                           | sive or apply                            | tor private                    | income protection for lass of                                                  |                                                     |                                       |                              |           |
|                                           |                                                       | wages incl                                                      | uding illness of                                         | r disability d                           | luring the w                   | eek beginning Sunday, April                                                    | 0.00                                                |                                       |                              |           |
|                                           |                                                       | 12, 2020 a                                                      | nd ending Satu                                           | urday, April 1                           | 18, 2020?                      |                                                                                |                                                     |                                       | -                            |           |
|                                           |                                                       |                                                                 | Your El                                                  | igibility                                | - Suppl                        | emental Unemplo                                                                | vment Ben                                           | efit                                  |                              |           |
|                                           |                                                       |                                                                 |                                                          |                                          |                                |                                                                                | 100                                                 |                                       | 1                            |           |
|                                           |                                                       |                                                                 | Gusclaima<br>to a collec                                 | nt, did you<br>tive bargain              | receive a sup<br>ing agreeme   | plemental unemployment be<br>ant during the week beginning                     | enefit pursuant<br>og Sunday, April                 | 🔾 Yes 🔘 No                            |                              |           |
|                                           |                                                       |                                                                 | 12, 2020 a                                               | and ending S                             | aturday, Ap                    | ril 18, 2020?                                                                  |                                                     |                                       |                              |           |
|                                           |                                                       |                                                                 |                                                          | Your                                     | Eligibilit                     | - Pension and Alle                                                             | owance                                              |                                       |                              |           |
|                                           |                                                       |                                                                 |                                                          |                                          |                                |                                                                                |                                                     | 0                                     | 0                            |           |
|                                           |                                                       |                                                                 |                                                          | employ                                   | mant, did you<br>er pension or | a begin receiving a veteran's ad<br>any other pension (excluding)              | Social Security ben                                 | efits)                                | ● NO                         |           |
|                                           |                                                       |                                                                 |                                                          | during<br>18, 202                        | the week beg<br>07             | inning Sunday, April 12, 2020 :                                                | and ending Saturda                                  | ıy, April                             |                              |           |
|                                           |                                                       |                                                                 |                                                          | Make sure                                | you answer th                  | his question accurately. We may o                                              | ontact your previous                                | employer to confir                    | m this information.          |           |
|                                           |                                                       |                                                                 |                                                          |                                          | Your E                         | ligibility - Training                                                          |                                                     |                                       |                              |           |
|                                           |                                                       |                                                                 |                                                          |                                          |                                |                                                                                |                                                     |                                       | 0                            |           |
|                                           |                                                       |                                                                 |                                                          |                                          | week be                        | sant, were you attending school<br>ginning Sunday, April 12, 2020 a            | or a training progr<br>and ending Saturda           | am during the<br>y, April 18, 2020?   | U Yes I NO                   |           |
|                                           |                                                       |                                                                 |                                                          |                                          | Select the N                   | lo button if you are participating o                                           | nly in online courses                               | ar if you are only to                 | aking classes at night (a    | ther work |
|                                           |                                                       |                                                                 |                                                          |                                          | hours).                        | Your Eligibility -                                                             | Still Unem                                          | ployed                                |                              |           |
|                                           |                                                       |                                                                 |                                                          |                                          |                                | Gusclaimant, were you s<br>disaster/pandemic, duri<br>ending Saturday, April 1 | till unemployed, i<br>ng the week begin<br>8, 2020? | as a direct result<br>nning Sunday, A | of this<br>pril 12, 2020 and | Wes O No  |
|                                           |                                                       |                                                                 |                                                          |                                          |                                |                                                                                | (                                                   | < Back                                | Vext >>                      |           |

Sample Eligibility Review Questions

- **11** Answer all questions as they pertain to the week period stated in the question.
  - **Note:** Many Yes responses will require additional required fields to be completed and certain responses will cause additional information-gathering pages to display when you click Next to continue.

The next group of questions pertains to Job Offers and Earnings. Again, answer all questions as they pertain to the week period stated in the question.

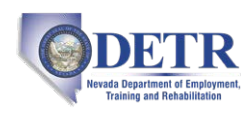

|                                                                                                    | Weekly                                                                                      | Certification Filing Proc                                                 | ess                                                                                                    |                                                                                                    |                                                                                                 |                                                                                                    |                                                                                                    |                                                                                                    |
|----------------------------------------------------------------------------------------------------|---------------------------------------------------------------------------------------------|---------------------------------------------------------------------------|----------------------------------------------------------------------------------------------------|----------------------------------------------------------------------------------------------------|-------------------------------------------------------------------------------------------------|----------------------------------------------------------------------------------------------------|----------------------------------------------------------------------------------------------------|----------------------------------------------------------------------------------------------------|
| Explanation                                                                                                    | Eligibility                                                                                 | Job C                                                                     | iontacts Jo                                                                                                   | b Offers                                                                                                    |                                                                                                 |                                                                                                    |                                                                                                    |                                                                                                    |
| Earnie                                                                                                    | igi 🖉                                                                                       | Certification                                                             | Complete                                                                                                    | -0                                                                                                    |                                                                                                 |                                                                                                    |                                                                                                    |                                                                                                    |
|                                                                                                    |                                                                                             | 0                                                                         | 0                                                                                                    | - 1                                                                                                    |                                                                                                 |                                                                                                    |                                                                                                    |                                                                                                    |
|                                                                                                    |                                                                                             |                                                                           | For help click t                                                                                              |                                                                                                    |                                                                                                 | Weekly Certific                                                                                               | ation Filing Process                                                                                                   |                                                                                                    |
|                                                                                                    |                                                                                             |                                                                           |                                                                                                    | Explanation                                                                                                    |                                                                                                 | Eligibility                                                                                                   | Job Contects                                                                                                    | Job Offers                                                                                                    |
| our Job Offers - R                                                                                                    | Refused                                                                                     |                                                                           |                                                                                                    |                                                                                                    | Earnings                                                                                        | Cer                                                                                                    | tification                                                                                                    | Complete                                                                                                    |
| Susclaimant, did you refuse<br>April 12, 2020 and ending Sa                                                                     | any job offers d<br>aturday, April 18                                                       | uring the week beginn<br>, 2020?                                          | ning Sunday, 🔿 Ves 🤅                                                                                          |                                                                                                    | 0                                                                                               |                                                                                                    |                                                                                                    | For help click the information ic                                                                                                    |
| r includes any part-time or pu<br>PORTANT: The law says you ci<br>I back any benefits you have<br>en offered. You will not have | in time job offer ev<br>ould be <b>disqualif</b><br>received if you do<br>the opportunity t | ied from receiving un<br>o not have a good reaso<br>o modify your answers | en d subble position for ye<br>employment benefits an<br>on why you did not accept<br>once finally submitted. | Your Earnings                                                                                                    | work (full o                                                                                    | Activity                                                                                                    | n wages during the w                                                                                                   | eek () Yes () No                                                                                                    |
| ase note that an employer m                                                                                                    | ay notify the State                                                                         | Back Next >>                                                              | t suitable work from them.                                                                                    | This includes all wages s<br>other payment based on                                                                           | uch as regular<br>your previous                                                                 | pay, commissions o<br>work,                                                                                   | and tips, vacation or hol                                                                                              | iday pay, potential earnings, or any                                                                                                    |
|                                                                                                    |                                                                                             |                                                                           |                                                                                                    | you must report ANY ea                                                                                                    | rnings. You m                                                                                   | e week beginning S<br>iust report these e                                                                     | arnings even if you ha                                                                                                 | ave not yet received any payment                                                                                                    |
|                                                                                                    |                                                                                             |                                                                           |                                                                                                    | Please note that Pennsy<br>answers you provide ag<br>the week beginning Sur<br>receiving unemployme<br>the opportunity to mod | Ivania's Pande<br>ainst several S<br>iday, April 12,<br><b>ent benefits</b> a<br>ify your answe | mic Unemployment<br>tate and Federal da<br>2020 and ending Si<br>nd you will have to<br>ers once finally subr | t Assistance Portal now<br>tabases. If you do not t<br>aturday, April 18, 2020 j<br>pay back any benefits j<br>nitted. | immediately cross checks the<br>tell us about wages earned during<br>you could be <b>disqualified from</b><br>you have received. You will not have |
|                                                                                                    |                                                                                             |                                                                           |                                                                                                    |                                                                                                    |                                                                                                 | << Back                                                                                                    | Next >>                                                                                                    |                                                                                                    |

Job Offers and Earnings Questions

12 Click Next to continue. A Summary of Eligibility Review Answers page displays (see figure below).

| Summary of Eligibility Review An                                                                                                    | swers       |                                                                                                    |
|----------------------------------------------------------------------------------------------------|-------------|----------------------------------------------------------------------------------------------------|
| During the week beginning Sunday, April 12, 2020 and                                                                                                  | l ending Si | sturday, April 18, 2020:                                                                                                    |
| Other than for reasons that were the direct result<br>of the disaster/pandemic, were you able and<br>available to go to work during the week?         | Yes         | I Scharge Eligibility Review Answers 1                                                                                                    |
| Did you receive workers' compensation?                                                                                                    | No          |                                                                                                    |
| Did you receive or apply for private income<br>protection for loss of wages including illness or<br>disability?                                       | No          | Summary of Job Offers Refused                                                                                                    |
| Did you receive a supplemental unemployment<br>benefit pursuant to a collective bargaining<br>agreement?                                              | No          | During the week beginning sumay, April 14, 2020 and entiting saturday, April 16, 2020:<br>Did you refuse any job offers? No                                                                                                    |
| Did you begin receiving a veteran's<br>administration allowance, an employer pension or<br>any other pension (excluding Social Security<br>benefits)? | No          | I Change Information on Job Offers Refused I                                                                                                    |
| Were you attending school or a training program?                                                                                                    | No          | Summary of Earned Money                                                                                                    |
| Were you still unemployed as a direct result of<br>this disaster/pandemic?                                                                            | Yes         | Listed below are the jobs that have earnings associated with them during the week beginning Sunday, April 12, 2020 and ending Saturday, April 18, 2020.                                                                                                   |
|                                                                                                    |             | Did you work (full or part-time) or earn wages No<br>during the week?                                                                                                    |
|                                                                                                    |             | I Change Information on Earned Money 1                                                                                                    |
|                                                                                                    |             | I have read and understand the information regarding potential fraud panalties and acknowledge that the information on this page is true and accurate and wish to continue to file my weekly certification. (Unemolyment Concensation Fraud Information ) |
|                                                                                                    |             | << Back Next >>                                                                                                    |

Summary of Answers Provided Page

- **13** Review your responses and if you need to make any changes, click any of the <u>Change xxxx</u> links.
- **14** Read the fraud statement at the bottom of the page and check the box to signify your understanding.

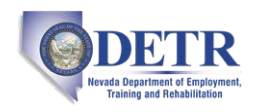

**15** Click **Next** to continue. The What to Expect Next page displays (see figure below) with your claim status overview. Depending on your specific circumstances, the messages on this page may vary.

|                                      | Wee                    | ekly Certification Filing | Process                   |                          |
|--------------------------------------|------------------------|---------------------------|---------------------------|--------------------------|
| Explanation                          | Eligib                 | ility                     | Job Contacts              | Job Offers               |
|                                      | Earnings               | Certification             | Complete                  |                          |
|                                      |                        |                           |                           |                          |
| What to Expec                        | t Next                 |                           |                           |                          |
| Thank you for submitting             | your Weekly Certifica  | tion. Based on our rea    | cords, your expected payn | nent status for this     |
| Payment Week is:                     |                        |                           |                           |                          |
| Your claim is still under<br>needed. | review. You may be o   | contacted by an age       | ncy representative if add | litional information is  |
| You can contact the claim            | center at 888-313-72   | 84 if you have questi     | ons.                      |                          |
| If at this time you wish to f        | ile vour next weekly o | ertification (week beg    | inning Sunday, March 15.  | 2020 and ending Saturday |
| March 21, 2020) click Yes. (         | Otherwise click No.    |                           |                           |                          |
| The second of the second of the      | -                      |                           |                           |                          |
| (                                    | Yes, I would like to   | continue N                | lo I would like to stor   |                          |
|                                      |                        |                           |                           |                          |

What to Expect Next Page

**16** To file another week's certification, click the **Yes, I would like to continue** button,

#### OR...

To complete your certification process, click the **No, I would like to stop** button.

A Claim Status page displays (see figure below). Depending on your specific circumstances, the messages on this page may vary.

| Current Claim Data        |                |                        |            |
|---------------------------|----------------|------------------------|------------|
| Claim Number:             | 201            | Claim Effective Date:  | 3/8/2020   |
| Claim Type:               | New            | Benefit Year End Date: | 12/26/2020 |
| Claim Status:             | Regular Active | Payment Type:          | Debit Card |
| Available Credits:        | \$7,605.00     | Weekly Benefit Amount: | \$195.00   |
| Claim Benefit Balance:    | \$7,605.00     | Claim Under Review:    | Yes        |
| Claim Benefit Paid:       | \$0.00         | Unresolved Issues:     | Yes        |
| Feelenal Terr Mildala and | 200            |                        |            |
| Claim Deduction           | Yes<br>S       |                        |            |
| Claim Deduction           | so.00          | Child Support:         | \$0.00     |
| Claim Deduction           | 90.00          | Child Support:         | \$0.00     |

Claim Status Page

- **Note:** If you have an unresolved issue on your claim, you will see 'Yes' displayed in the Unresolved Issues field. This simply means that the amounts displayed for Available Credits, Claim Benefit Balance, and Claim Benefit Paid may not reflect all your certified weeks. Certified weeks can only be paid after all issues have been resolved by an Unemployment Claims staff member. You do not need to take any further action on this weekly certification unless contacted by an agency representative.
- 17 To complete your certification process and return to your dashboard click **Continue** or **Exit Weekly Certification**.

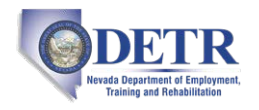

To check your claim and payment status, see the topic "Checking Your Claim Status and Payment Details" below. To check for notification messages and reply to them, see the topic "Checking Your Message Center for Claim Notifications" at the end of this guide.

### **Checking Your Claim Status and Payment Details**

You can check the status of your claim, weekly certifications, payments, and many other details using the Claim Summary feature.

- **•** To check your claim status and payment details:
  - 1 Access your state's PUA Portal home page in your usual manner. A splash page similar to the one below will display.

|                                  |        | gsitwidt |                       | Sign In    |
|----------------------------------|--------|----------|-----------------------|------------|
| Pandemic Unemployment Assistance | Portal | Forg     | ot Username/Password? | En Español |
|                                  |        |          |                       |            |

Sample PUA Portal Home Page – Signing In

2 Enter your account Username and Password and click the **Sign In** button located in the upper right corner of the page. Your Individual Workspace dashboard will display, looking similar to the sample one below.

| Sanicar far Individuale | My Personal P                 | rofile 🛛                                                                      | Unemployment Services                                                      | X |
|-------------------------|-------------------------------|-------------------------------------------------------------------------------|----------------------------------------------------------------------------|---|
| Unemployment Services   | Claim Summary                 | <ul> <li>Intact Information</li> <li>d update name, address, phone</li> </ul> | Provide Additional Documentation<br>Upload documents that were requested   |   |
| Staff Provided Services | File a Claim                  | and the second second                                                         | during claim intake or fact finding.                                       |   |
| Other Services          | Weekly Claim<br>Certification | nking Information<br>our Unemployment Insurance                               | Start an Unemployment Claim<br>File an initial claim or re-open an existin | g |
| Communication Center    | Federal Tax Deduction         | anal Brafile and Contact                                                      | Claim.                                                                     |   |
| Appointment Center      | Direct Deposit of UC          | nformation                                                                    | File a weekly claim and certify eligibility.                               | ć |
| Assistance Center       | Provide Additional            |                                                                               | Claim Summary                                                              | 1 |
| Document                | 🖃 My Messages                 |                                                                               | benefits claim                                                             | 1 |
| Management              | 1 Unre                        | ead Messages                                                                  | More Unemployment Services                                                 | 1 |

Sample Individual Workspace Dashboard with Claim Summary Options

3 From either the Services for Individuals menu group in the left navigation pane or the Unemployment Services widget on the dashboard, click the **Claim Summary** option (see figure above). Your Unemployment Insurance Claim Information page displays (see figure below).

The sections to note on this page are:

- **Claim Details** shows an overview of what you need to know about your current claim status.
- **Outstanding Claim Issues** lists any actives issues on your claim, which could affect future benefits. As long as you remain unemployed, continue to file your weekly claim as instructed. You will be notified by mail when any decisions are made; these may take up to 21 days.
- Weekly Benefit Certifications lists the weeks for which you have completed certifications to continue your unemployment benefits. Click on a Payment Amount hyperlink to see the details of that payment, including any stimulus amount paid.

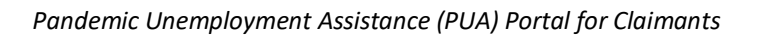

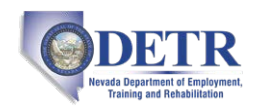

- Payment Summary lists the details on how each weekly payment was determined.
- **Overpayment Summary** provides a comprehensive view of any overpayments to your benefit claim. An overpayment results when more funds were dispersed than you were eligible for.

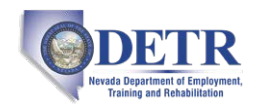

| Claimant De                                                                                                    | tails                                                                                                    |                                                                                                    |                                                                                                    |                                                                                                    |                                                                                                    |                                                                                                    |                                                                                                    |                                                                                                    |                                                                                                    |
|----------------------------------------------------------------------------------------------------|----------------------------------------------------------------------------------------------------|----------------------------------------------------------------------------------------------------|----------------------------------------------------------------------------------------------------|----------------------------------------------------------------------------------------------------|----------------------------------------------------------------------------------------------------|----------------------------------------------------------------------------------------------------|----------------------------------------------------------------------------------------------------|----------------------------------------------------------------------------------------------------|----------------------------------------------------------------------------------------------------|
| Below is the perso<br>information                                                                                                    | nal information it                                                                                                    | ens concerning yo                                                                                                    | ur benefit daim.                                                                                                    | Clicking the Edit                                                                                                    | Information                                                                                                    | link will allo                                                                                                    | iii you to mo                                                                                                    | odify address                                                                                                    | and pho                                                                                                    |
| Claiment                                                                                                    |                                                                                                    |                                                                                                    |                                                                                                    | Chileroot                                                                                                    |                                                                                                    |                                                                                                    |                                                                                                    |                                                                                                    |                                                                                                    |
| Name: S                                                                                                    | at Testma                                                                                                    |                                                                                                    |                                                                                                    | Name:                                                                                                    | G G                                                                                                    | 5/L//SE422                                                                                                    |                                                                                                    |                                                                                                    |                                                                                                    |
| Address: X                                                                                                    | 2st                                                                                                    |                                                                                                    |                                                                                                    |                                                                                                    |                                                                                                    |                                                                                                    |                                                                                                    |                                                                                                    |                                                                                                    |
| City: E                                                                                                    | izabeth                                                                                                    |                                                                                                    |                                                                                                    |                                                                                                    |                                                                                                    |                                                                                                    |                                                                                                    |                                                                                                    |                                                                                                    |
| Zin: 1                                                                                                    | A<br>5017                                                                                                    |                                                                                                    |                                                                                                    |                                                                                                    |                                                                                                    |                                                                                                    |                                                                                                    |                                                                                                    |                                                                                                    |
|                                                                                                    | 2000 A                                                                                                    |                                                                                                    |                                                                                                    |                                                                                                    |                                                                                                    |                                                                                                    |                                                                                                    |                                                                                                    |                                                                                                    |
|                                                                                                    |                                                                                                    |                                                                                                    | 1                                                                                                    | Edit Intermation                                                                                                    | 11 -                                                                                                    |                                                                                                    |                                                                                                    |                                                                                                    |                                                                                                    |
| Claim Details<br>Below are the deta                                                                                                    | <b>S</b><br>iils of your current                                                                                                    | benefit claim. Vou                                                                                                    | a may find more in                                                                                                    | nformation by d                                                                                                    | duing the P                                                                                                    | tore informat                                                                                                    | ion link.                                                                                                    |                                                                                                    |                                                                                                    |
| Claim #:                                                                                                    | 11                                                                                                    |                                                                                                    |                                                                                                    | 5                                                                                                    | laim Effect                                                                                                    | ive 1/8/                                                                                                    | 2020                                                                                                    |                                                                                                    |                                                                                                    |
| Claim Type:                                                                                                    | New                                                                                                    |                                                                                                    |                                                                                                    |                                                                                                    | enefit Year                                                                                                    | Ind 12.0                                                                                                    | 6/2020                                                                                                    |                                                                                                    |                                                                                                    |
| Chain Type.                                                                                                    |                                                                                                    |                                                                                                    |                                                                                                    | D                                                                                                    | late:                                                                                                    |                                                                                                    |                                                                                                    |                                                                                                    |                                                                                                    |
| Claim Status:<br>Available Credity                                                                                                    | Regular Active                                                                                                    |                                                                                                    |                                                                                                    | 5                                                                                                    | ayment Ty<br>Seekty Ren                                                                                                    | efit Deb                                                                                                    | e card                                                                                                    |                                                                                                    |                                                                                                    |
|                                                                                                    | \$7,605.00                                                                                                    |                                                                                                    |                                                                                                    | A                                                                                                    | mount                                                                                                    | \$190                                                                                                    | 100                                                                                                    |                                                                                                    |                                                                                                    |
|                                                                                                    |                                                                                                    |                                                                                                    |                                                                                                    | 8                                                                                                    | enefit Red                                                                                                    | uction 0.00                                                                                                    | к.                                                                                                    |                                                                                                    |                                                                                                    |
| Claim Benefit                                                                                                    | \$6,630.00                                                                                                    |                                                                                                    |                                                                                                    | 0                                                                                                    | laim Unde                                                                                                    | No                                                                                                    |                                                                                                    |                                                                                                    |                                                                                                    |
| Claim Benefit Pai                                                                                                    | d \$975.00                                                                                                    |                                                                                                    |                                                                                                    |                                                                                                    | inresolved                                                                                                    | Issues: Vec                                                                                                    |                                                                                                    |                                                                                                    |                                                                                                    |
| Federal Tax                                                                                                    | No                                                                                                    |                                                                                                    |                                                                                                    | 5                                                                                                    | tate Tax W                                                                                                    | ithheid: No                                                                                                    |                                                                                                    |                                                                                                    |                                                                                                    |
| withheid:                                                                                                    |                                                                                                    |                                                                                                    | 1                                                                                                    | Less information                                                                                                    | 1                                                                                                    |                                                                                                    | _                                                                                                    |                                                                                                    |                                                                                                    |
| Claim Ded                                                                                                    | tions                                                                                                    |                                                                                                    |                                                                                                    |                                                                                                    | 1                                                                                                    |                                                                                                    |                                                                                                    |                                                                                                    |                                                                                                    |
| Federal Tax                                                                                                    | 50.00                                                                                                    |                                                                                                    |                                                                                                    |                                                                                                    |                                                                                                    |                                                                                                    |                                                                                                    |                                                                                                    |                                                                                                    |
| State Tax:                                                                                                    | \$0.00                                                                                                    |                                                                                                    |                                                                                                    |                                                                                                    |                                                                                                    |                                                                                                    |                                                                                                    |                                                                                                    |                                                                                                    |
| Over Payment:                                                                                                    | PLA                                                                                                    |                                                                                                    |                                                                                                    |                                                                                                    |                                                                                                    |                                                                                                    |                                                                                                    |                                                                                                    |                                                                                                    |
| Platedanc                                                                                                    |                                                                                                    |                                                                                                    |                                                                                                    |                                                                                                    |                                                                                                    |                                                                                                    |                                                                                                    |                                                                                                    |                                                                                                    |
| eliter are the active in<br>memployed, continue<br><b>Greate Date</b><br>04/29/2020 Dual<br>04/29/2020 Eam                                                                                                    | ssuess: on your clas<br>a to file your week<br>- Fraud Penalty Di<br>ings                                                                                                    | n, which could affec<br>y claim as instructed<br>house Dr<br>qualification                                                                                                    | t Mure benefits vi<br>Claim decisions m<br>scription                                                                                                    | ou will be notified<br>ay take up to 21 d                                                                                                    | by mail when<br>lays.<br>No<br>No                                                                                                    | Engloye<br>A.                                                                                                    | s made. As 8<br>Con<br>Con                                                                                                    | Surfe<br>Surfe<br>repleted<br>repleted                                                                                                    |                                                                                                    |
| elos ere file active i<br>nemployed, continu<br>Greate Date<br>04/29/2020 Dua<br>04/29/2020 Eam                                                                                                    | esuant: on your clas<br>a to file your seeks<br>Fraud Penalty Di<br>ings<br>efit Certifica                                                                                                    | n, which could affec<br>y claim as instructed<br>Insue Dr<br>qualification                                                                                                    | a Muun benefitu vi<br>L Cleim decisions m<br>scription                                                                                                    | ou will be notified<br>ay take up to 21 o                                                                                                    | try mail whe<br>lays.<br>No<br>No                                                                                                    | Employer<br>A.<br>A.                                                                                                    | s made. As 8                                                                                                    | Surfa<br>Surfa<br>nglieted<br>nglieted                                                                                                    |                                                                                                    |
| In the active see the active see the active see the active see the see of a sector of the sector of the sector of                                                                                                    | suep; on your die<br>to file your week<br>- Fraud Henaty Oo<br>ings<br>effit Certifica<br>for which you have<br>Certification File<br>Determined                                                                                                    | w, which could affec<br>claim as instructed<br>Issue De<br>equalification<br>tions<br>completed certificat<br>g Beconfil Report                                                                                                    | a future benefits. Yo<br>. Claim decisions m<br>recription<br>toris to continue yo<br>. Payment Nerr                                                                                                    | ou will be notified<br>ay take up to 21 o<br>ou unemployment<br><b>our Benefit Ame</b>                                                                                                    | by mail whe<br>trys.<br>high<br>benefits.                                                                                                    | Employer<br>A.<br>A.                                                                                                    | Stimular A                                                                                                    | Starte<br>ngliefted<br>ngliefted                                                                                                    | ert Amo                                                                                                    |
| atos en the active n<br>nemployed, continu<br>Create Date<br>64/25/2020 Dual<br>64/25/2020 Earn<br>Veekly Bene<br>tow are the weeks to<br>Ending<br>5 (sk/16/2020 4                                                                                                    | Huest on your die<br>to file your seeks<br>- Fraud Penatry Or<br>angs<br>efit Certifica<br>for which your have<br>Certification File<br>Defin<br>Urbs                                                                                                    | m, which could affec<br>dam as instructed<br>sever De<br>qualification<br>ttions<br>completed certificat<br>g<br>Benefit Aug<br>Outs<br>M<br>4/30/2020                                                                                                    | a future benefits, to<br>Claim decisions in<br>sortprises                                                                                                    | ou will be notified<br>ay take up to 21 o<br>our unemployment<br>for Benefit Amo                                                                                                    | by mail who<br>arys.<br>No<br>benefits.                                                                                                    | Engloyer<br>A<br>A<br>Withheading<br>S000                                                                                                    | Stimular Ar                                                                                                    | Starte<br>Starte<br>registed<br>Payo<br>2000                                                                                                    | a<br>aut Anco<br>\$195                                                                                                    |
| In the active memory of the active memory of a continue<br>Create Date<br>G4/29/2020 Dust<br>G4/29/2020 Early<br>Create the weeks to<br>Experiment the weeks to<br>Experiment the weeks to<br>Experiment the second to<br>Experiment the second to<br>Experiment to<br>Experiment to<br>E                                                                                                    | Huest on your die<br>to file your seeks<br>- Fraud Penatty Or<br>angs<br>efit Certifica<br>for which your have<br>Certification File<br>Data<br>4/25/2020 951139 J                                                                                                    | m, which could affec<br>clean as instructed<br>severe Dr<br>aqualification<br>attions<br>completed certificat<br>Becefit Aug<br>Outs<br>M 4/30/2020                                                                                                    | a future benefits, to<br>Claim decisions in<br>sortprises                                                                                                    | u wil berothed<br>ay take up to 21 d<br>ur unemployment<br>to stress<br>1 \$195<br>1 \$195                                                                                                    | by mail who<br>inpl. 16<br>benefits.                                                                                                    | Engliger<br>A<br>A<br>Worksholding<br>\$0.00                                                                                                    | Con<br>Con<br>Con<br>Sciencian A<br>Si                                                                                               | Skete<br>geleted<br>nglieted<br>00.00                                                                                                    | 5195.<br>5195.                                                                                                    |
| Alons are the action is<br>manipolyal, contrau<br>Grante Data<br>G4/28/2020 Due<br>O4/28/2020 Earri<br>Veekly Bene<br>Veekly Bene<br>Contract of the weeks<br>Contract of the weeks<br>Contract of the Contract<br>Contract of the Contract of the Contract<br>Contract of the Contract of the Contract<br>Contract of the Contract of the Contract of the Contract<br>Contract of the Contract of the Contract of th                                                                                                    | Investion your class<br>to the poor week<br>- Fraud Penalty Co<br>ings<br>effit Certifica<br>for which you have<br>Certification Film<br>Date<br>Web/2020 9:51:38 4<br>4/25/2020 9:51:38                                                                                                    | m, which could affect<br>clem as instructed<br>insure to<br>couplefication<br>attions<br>completed certificat<br>o Benefit fly<br>Oute<br>M 4/30/2020<br>M 4/30/2020                                                                                                    | s Lours benefits, to<br>Clean decisions in<br>exclusion<br>form to continue yo<br>Payment Nerri                                                                                                    | tu will be notified<br>ay take up to 21 d<br>will be notified<br>the Enterth Amount<br>1 \$195<br>1 \$195<br>1 \$195                                                                                                    | benefits.                                                                                                    | Engleyer<br>A.<br>A<br>Withheading<br>\$0.00<br>\$0.00                                                                                                    | Stimular Al 8                                                                                                    | Skete<br>spieled<br>nglieted<br>00.00<br>00.00                                                                                                    | 1125<br>5125                                                                                                    |
| Alors are the active memory according to the memory of the memory of the                                                                                                    | Hueld on your class<br>to the goar week<br>- Fraud Penahy Co<br>ings<br>efft Certifica<br>for which you have<br>Certification File<br>Dots<br>4/25/2020 9:51:36 4<br>4/25/2020 9:51:36 4                                                                                                    | m, which could affect<br>claim as instructed<br>beautories<br>and the second second<br>second second second second<br>second second second second<br>second second second second second<br>second second second second second<br>second second second second second second<br>second second second second second second<br>second second second second second second<br>second second second second second second second<br>second second seco                                                                                                    | s Lours benefits, to<br>Clean decisions in<br>exclusion<br>tons to continue yo<br>Payment Nerri                                                                                                    | ur ull benefiket<br>ay take up to 21 d<br>ur unemployment<br>for Develit Asso<br>1 \$195<br>1 \$195<br>1 \$195                                                                                                    | 22 mail who<br>laps.<br>24 ho<br>benefits.<br>200<br>200<br>200<br>200                                                                                                    | Employer<br>A<br>A<br>A<br>S000<br>S000<br>S000<br>S000<br>S000<br>S000<br>S0                                                                                                    | Stimular At a                                                                                                    | Control Control C                                                                                                    | 5195<br>5195                                                                                                    |
| along and the active is namployed, continue           Create Date           04/29/2020           04/29/2020           Date           04/29/2020           Example           04/29/2020           Example           04/29/2020           Example           04/29/2020           Example           04/29/2020           0           0           0           0           0           0           0           0           0           0           0           0           0           0           0           0           0           0           0           0           0           0           0           0           0           0           0           0           0           0           0           0           0           0           0           0                                                                                                               | Investi on your class<br>to flar pour seeks<br>- Fraud Penahy Co<br>angs<br>                                                                                                    | m, which could affec<br>clean as instructed<br>seven to<br>qualification<br>tions<br>completed centificat<br>o Benefit Pay<br>Data<br>en 4/30/2020<br>en 4/30/2020<br>en 4/30/2020<br>en 4/30/2020                                                                                                    | a Adue benefits to<br>Clean deciders an<br>exclusion                                                                                                    | u ult benofiled<br>ay take up to 21 d<br>uu unengkoymen<br>de Leveld Anto<br>1 5195<br>1 5195<br>1 5195<br>1 5195<br>1 5195                                                                                                    | 22 mail where<br>lays                                                                                                    | Engloyee<br>A<br>A<br>A<br>W001-0.009<br>S0.00<br>S0.00<br>S0.00<br>S0.00<br>S0.00<br>S0.00                                                                                                    | Stimular At 8                                                                                                    | Completed     Completed                                                                                                    | 5195.<br>5195.<br>5195.<br>5195.<br>5195.                                                                                                    |
| Non-set the action overglop,will, continue           Create Data           O4/28/2020           O4/28/2020           Data           O4/28/2020           Data           O4/28/2020           Earn           Veekly Bene           South State           South State                                                                                                    | Investi on your class<br>to the goar week<br>- Fraud Penalty Co<br>ings<br>effit Certifica<br>for which you have<br>Certification File<br>Date<br>4/25/2020 9:51:38 4<br>4/25/2020 9:51:38 4<br>4/25/2020 9:51:38 4                                                                                                    | m, which could affec<br>clean as instructed<br>insure to<br>completed certification<br>and a second region<br>of the second region<br>of the second region of the second region<br>of the second region of the second region<br>of the second region of the second region<br>of the second region of the second region of the second region<br>of the second region of the second region of the second region<br>of the second region of the second region of the second region<br>of the second region of the second region of the second regio                                                                                                    | s Lours benefits to<br>Clean decisions in<br>exclusion<br>fors to continue yo<br>Payment Nerri                                                                                                    | to ull be notified<br>by take up to 21 d<br>or unemployment<br>for Benefit Amo<br>1 \$195<br>1 \$195<br>1 \$195                                                                                                    | 22 mail whe<br>inpt                                                                                                    | Engloper<br>A.<br>A.<br>Withtenholog<br>\$0.00<br>\$0.00<br>\$0.00<br>\$0.00                                                                                                    | Stimula Ai a                                                                                                    | Commission     Commission     C                                                                                                    | 5105<br>5105<br>5105<br>5105                                                                                                    |
| Alone are the active is samployed, continue<br>Cause Data Data<br>Gal/26/2020 Dus<br>Gal/26/2020 Dus<br>Gal/26/2020 Earn<br>Cause the weeks<br>Cause the weeks<br>Cause Cause Cause<br>Cause Cause Cause<br>Cause Cause<br>Cause Cause<br>Cause<br>Cause Cause<br>Cause Cause<br>Cause Cause<br>Cause Cause<br>Cause Cause<br>Cause Cause<br>Cause Cause<br>Cause Cause<br>Cause Cause<br>Cause Cause<br>Cause Cause<br>Cause Cause<br>Cause<br>Cause Cause<br>Cause<br>C                                                                                                    | Investig on your class<br>to the poor events<br>in Fraud Penalty Co<br>ange<br>effit Certifica<br>for which your have<br>Certification Fills<br>Urbs/2020 9-51-36 4<br>4/28/2020 9-51-36 4<br>4/28/2020 9-51-36 4<br>4/28/2020 9-51-36 4<br>4/28/2020 9-51-36 4<br>MODEL POOR SET 10<br>MODEL POOR SET 10<br>MODEL POO                                                                                                    | m mich could affec<br>claim as instructed<br>search of the search<br>completed centificat<br>of Benefit Pay<br>Outs<br>M 4/30,2020<br>M 4/30,2020<br>M 4/30,2020<br>M 4/30,2020<br>M 4/30,2020                                                                                                    | Is future benefits, to<br>Claim decisions in<br>sortprion                                                                                                    | u vill be notified<br>av till be notified<br>ut unengkymen<br>1 \$195<br>1 \$195<br>1 \$195                                                                                                    | 2) mail where items in the second second sec                                                                                                    | Engloper<br>A.<br>A.<br>A.<br>A.<br>A.<br>A.<br>A.<br>A.<br>A.<br>A.<br>A.<br>A.<br>A.                                                                                                    | Con<br>Con<br>Con<br>Stimulue A<br>St<br>St<br>St                                                                                    | Content     Content     C                                                                                                    | 1125<br>1125<br>1125<br>1125                                                                                                    |
| Alons are the active is<br>namployed, contains<br>General Date<br>General Date                                                                                                    | Intention your class<br>to the poor week<br>- Fraud Penahy Co<br>effit Certifica<br>for which your have<br>Certification File<br>Data<br>4/25/02020 95:134 J<br>4/25/02020 95:134 J<br>4/25/02020 95:134 J<br>Minimary<br>on how each weekl                                                                                                    | n, which could affec<br>clean as instructed<br>sever Dr<br>equalification<br>completed certificat<br>g Borselft Avy<br>Oxte<br>4/30/2020<br>Avi 4/30/2020<br>Avi 4/30/2020<br>Avi 4/30/2020<br>Avi 4/30/2020<br>Avi 4/30/2020<br>Avi 4/30/2020<br>Avi 4/30/2020<br>Avi 4/30/2020<br>Avi 4/30/2020                                                                                                    | c User decides in<br>Cam decides in<br>exclusion<br>fors to continue yo<br>Payment Nerre<br>mined.<br>Department 1                                                                                                    | ou uit be notified<br>ay take up to 21 d<br>out unemployment<br>for Enrefit Amo<br>1 \$195<br>1 \$195<br>1 \$195<br>1 \$195                                                                                                    | 2 mail where the second second                                                                                                    | Engloyer<br>A.<br>A.<br>A.<br>A.<br>A.<br>A.<br>A.<br>A.<br>A.<br>A.<br>A.<br>A.<br>A.                                                                                                    | Stimulus Ai a<br>Con<br>Con<br>Stimulus A<br>St<br>St<br>St<br>St<br>St<br>St<br>St<br>St<br>St<br>St<br>St<br>St<br>St              | Pay Type                                                                                                    | 1921<br>1925<br>1925<br>1925<br>1925<br>1925<br>1925                                                                                                    |
| along and the action in manipological, containing         Create Data           G4/28/2020         Duak           G4/28/2020         Duak           G4/28/2020         Duak           Veekly Bene           elow are the vector           a         Working           b         SA/28/2020           a         G4/28/2020           b         G4/28/2020           a         G4/28/2020           a         G4/28/2020           a         G4/28/2020           a         G4/28/2020           a         G4/28/2020           a         G4/28/2020           a         G4/28/2020           a         G4/28/2020           a         G4/28/2020           a         G4/28/2020           a         G4/28/2020           a         G4/28/2020           a         G4/28/2020                                                                                                    | Autor of your class<br>to flar gour seeks<br>- Fraud Penahy Co<br>angs<br>effit Certifica<br>for which you have<br>Contriction for<br>Data<br>4/28/2020 9:51:38 J<br>4/28/2020 9:51:38 J<br>4/28/2020 9:51:38 J<br>4/28/2020 9:51:38 J<br>mmary<br>on how each weeks<br>VEA Penal<br>Contri<br>Contri                                                              | m which could affec<br>clean as instructed<br>insure De<br>completed centrical<br>completed centrical<br>completed centri                                                                                                    | to Users benefits, to<br>Clean decisions in<br>exclusion<br>fore to continue yo<br>Payment Norr<br>Payment Norr<br>Intered<br>Companyation<br>Allowates<br>50.00                                                                                                    | to ull be notified<br>any take up to 21 d<br>out unemployment<br>for Exectly Anno<br>1 \$195<br>1 \$195<br>1 \$195<br>1 \$195<br>1 \$195<br>1 \$195<br>1 \$195                                                                                                    | 29 mai hari<br>19 mai hari<br>10 mai hari<br>10 mai | Engloper<br>A.<br>A.<br>A.<br>A.<br>Withheadding<br>S0.00<br>S0.00<br>S0.00<br>S0.00<br>S0.00<br>S0.00<br>S0.00<br>S0.00<br>S0.00<br>S0.00<br>S0.00<br>S0.00                                                                                                    | Con<br>Con<br>Con<br>Stimulus Ai<br>Si<br>Si<br>Si<br>Si<br>Si<br>Si<br>Si<br>Si<br>Si<br>Si<br>Si<br>Si<br>Si                       | Pay By Pay 10<br>registred<br>registred<br>100.00<br>100.00                                                                            | a<br>and Anor<br>Suzz<br>Suzz<br>Suzz<br>Suzz<br>Suzz<br>Suzz<br>Suzz<br>Suz                                                                                                    |
| Weekly Bene           G4/28/2020         Dus           G4/28/2020         Dus           G4/28/2020         Eam           Veekly Bene         Eam           Veekly Bene         Eam           Veekly Bene         Eam           Veekly Bene         Eam           Veekly Bene         Eam           S 24/28/2020         S           S 24/28/2020         4           S 24/28/2020         4           S 24/28/2020         4           Veekly State         S           Yayment Sur         S           S 24/28/2020         4           Veekly State         Y           S 24/28/2020         4           S 24/28/2020         4           S 24/28/2020         4           S 24/28/2020         3           S 24/28/2020         3           S 24/28/2020         3                                                                                                    | Intention your class<br>to the poor weeks<br>- Fraud Penahy Co<br>effit Certifica<br>for which your have<br>Certification File<br>Data<br>4/25/02020 95/138 J<br>4/25/02020 95/138 J<br>4/25/02020 95/138 J<br>4/25/02020 95/138 J<br>MITALY<br>on how each weeks<br>VEA Partial<br>Centification<br>Partial<br>Centification<br>95.00 1358.00                                                                                                    | n, which could affec<br>clean as instructed<br>source to<br>aqualification<br>titions<br>completed certificat<br>g Bornells Poy<br>Outs<br>4/30/0000<br>an 4/30/0000<br>an 4/30/0000<br>an 4/30/0000<br>an 4/30/0000<br>an 4/30/0000<br>an 4/30/0000<br>an 4/30/0000<br>an 4/30/0000<br>an 30/000<br>an 30/000<br>30/00                                                                                                    | In Laure benefits, to<br>Clean deciders in<br>orrigition<br>Payment Nerr<br>Payment Nerr<br>Capanident<br>Allowates<br>30.00                                                                                                    | ou uiii bar notified<br>ay take up to 21 d<br>uii unemployment<br>fill S195<br>1 S195<br>1 S195<br>1 S195<br>1 S195<br>1 S195<br>2 S195<br>2 S19                                                                                                    | 20 mail onbot<br>20 mail onbot<br>20 mai                                                                                                    | Engloper<br>A.<br>A.<br>A.<br>A.<br>A.<br>A.<br>A.<br>A.<br>A.<br>A.<br>A.<br>A.<br>A.                                                                                                    | Stimular Ai a<br>Con<br>Con<br>Stimular Ai<br>St<br>St<br>St<br>St<br>St<br>St<br>St<br>St<br>St<br>St<br>St<br>St<br>St             | Pay Byorn<br>Total<br>Pay Byorn<br>Total<br>Payment<br>Total<br>Payment                                                                                                    | a<br>sund Ameri<br>Silak<br>Silak<br>Silak<br>Silak<br>Silak                                                                                                    |
| None         Weekly Bene           G4/28/2020         Dus           G4/28/2020         Dus           G4/28/2020         Dus           G4/28/2020         Earn           Veekly Bene         Earn           Veekly Bene         Earn           S         Schrift           S         Schrift </td <td>Billetic Crivitation         Penalty Col           - Fraud Penalty Col         Penalty Col           effit Certification         Penalty Col           for which you have         Certification File           for which you have         Certification File           4/25/0020 95:138 J         A/25/0020 95:138 J           4/25/0020 95:138 J         A/25/0020 95:138 J           MITERATIVE         On how each week           VEA         Pential           VEA         Pential           95:00         \$35:00           95:00         \$35:00</td> <td>n, which could affec<br/>clean as instructed<br/>several to an instructed<br/>several constructed<br/>and a several construct<br/>and a several construct<br/>and a several co</td> <td>to Lature benefits, in<br/>Clean decisions in<br/>sociliption<br/>laters to continue yo<br/>Payment Nerre<br/>Payment Nerre<br/>Payment Nerre<br/>Status<br/>Status<br/>Status<br/>Status<br/>Status</td> <td>built ServerNeit           ur unemployment           1           5195           1           5195           1           5195           1           5195           1           5195           1           5195           1           5195           1           5195           1           5195           1           5195           1           5195           1           5195           1           5000           5000</td> <td>bereaf inho<br/>bereaf inho<br/>berea</td> <td>Engloper<br/>A.<br/>A.<br/>A.<br/>A.<br/>A.<br/>A.<br/>A.<br/>A.<br/>S0.00<br/>S0.00<br/>S0</td> <td>Stimular Ai 5<br/>Con<br/>Con<br/>Stimular Ai<br/>16<br/>16<br/>19<br/>19<br/>19<br/>19<br/>19<br/>19<br/>19<br/>19<br/>19<br/>19<br/>19<br/>19<br/>19</td> <td>Pay Type<br/>Total<br/>Payment<br/>Total<br/>Payment</td> <td>a<br/>and Access<br/>5125<br/>5125<br/>5125<br/>5125<br/>5125<br/>5125</td> | Billetic Crivitation         Penalty Col           - Fraud Penalty Col         Penalty Col           effit Certification         Penalty Col           for which you have         Certification File           for which you have         Certification File           4/25/0020 95:138 J         A/25/0020 95:138 J           4/25/0020 95:138 J         A/25/0020 95:138 J           MITERATIVE         On how each week           VEA         Pential           VEA         Pential           95:00         \$35:00           95:00         \$35:00                                                                                                    | n, which could affec<br>clean as instructed<br>several to an instructed<br>several constructed<br>and a several construct<br>and a several construct<br>and a several co                                                                                                    | to Lature benefits, in<br>Clean decisions in<br>sociliption<br>laters to continue yo<br>Payment Nerre<br>Payment Nerre<br>Payment Nerre<br>Status<br>Status<br>Status<br>Status<br>Status                                                                                                    | built ServerNeit           ur unemployment           1           5195           1           5195           1           5195           1           5195           1           5195           1           5195           1           5195           1           5195           1           5195           1           5195           1           5195           1           5195           1           5000           5000                                                                                                    | bereaf inho<br>bereaf inho<br>berea                                                                                                    | Engloper<br>A.<br>A.<br>A.<br>A.<br>A.<br>A.<br>A.<br>A.<br>S0.00<br>S0.00<br>S0        | Stimular Ai 5<br>Con<br>Con<br>Stimular Ai<br>16<br>16<br>19<br>19<br>19<br>19<br>19<br>19<br>19<br>19<br>19<br>19<br>19<br>19<br>19 | Pay Type<br>Total<br>Payment<br>Total<br>Payment                                                                                                    | a<br>and Access<br>5125<br>5125<br>5125<br>5125<br>5125<br>5125                                                                                                    |
| None         See the active in normality set, contains           Create Date         Create Date           G4/28/2020         DUA           G4/28/2020         DUA           Q4/28/2020         DUA           Q4/28/2020         DUA           Q4/28/2020         DUA           Q4/28/2020         DUA           Q4/28/2020         Contains           Q         Q4/28/2020           Q         Q4/28/2020                                                                                                    | Intenti on your dae<br>to flar pour evends<br>in Fraud Penahy Or<br>ings<br>effit Certifica<br>for which you have<br>Control of the pour<br>Arter doc 95138 J<br>4/28/0020 95138 J<br>4/28/0020 95138 J<br>4/28/0020 95138 J<br>Arter doc 95138 J<br>Arter doc 95138 J<br>MINARY<br>on how each weekt<br>SS.00<br>SS.00<br>S | n, which could affec<br>clean as instructed<br>sever to<br>aqualification<br>completed certificat<br>completed certificat<br>g<br>add 4/30/2020<br>add 4/30/2020<br>add                                     | In Laure benefits, to<br>Clean decisions in<br>incrigition                                                                                                    | televentile<br>1 Singer<br>1 Singer<br>1 S                                                                                                    | 2 mail one-<br>main of the second of the second                                                                                                    | Engloper<br>A.<br>A.<br>A.<br>A.<br>A.<br>A.<br>A.<br>A.<br>A.<br>A.<br>A.<br>A.<br>A.                                                                                                    | Con<br>Con<br>Con<br>Con<br>Stimulus A<br>St<br>St<br>St<br>St<br>St<br>St<br>St<br>St<br>St<br>St<br>St<br>St<br>St                 | Pay Type<br>Total<br>Payment<br>Total<br>Payment<br>Total<br>Payment<br>Total<br>Payment                                                                                                    | a<br>sant Annos<br>S105,<br>S105, |
| align are the active :           create Date           G4/28/2020         Dua           G4/28/2020         Dua           Q4/28/2020         Dua           Q4/28/2020         Dua           elow are the works         Ending           ©         Q4/28/2020         4           S         Q4/11/2020         4           Q         Q4/28/2020         4           Q         Q4/28/2020         4           Q         Q4/28/2020         4           Q         Q1/28/2020         4           Q         Q1/28/2020         4           Q         Q1/28/2020         4           Q         Q1/28/2020         4           Q         Q1/28/2020         4           Q         Q1/28/2020         51           S         Q4/11/2020         51           S         Q4/11/2020         51           Q         Q1/28/2020         51           Q         Q1/28/2020         51           Q         Q1/28/2020         51                                                                                                    | standing on your data     to Tar your data     to Tar your exectl     result Penahy dos     result. Penahy dos     result. Penahy dos     result. Penahy dos     result. Penahy dos     result. Penahy dos     result. Penahy     result. Penahy     result. Pe                                                                                                    | n, which could affec<br>claim as instructed<br>seven to<br>completed centration<br>of sevent and<br>of sevent and<br>o                                   | to Laure benefits, to<br>Claim decisions in<br>morelytion<br>Payment Neuro<br>Payment Neuro<br>mined.<br>Compared<br>Status<br>Status<br>S                                                                                                    | to uill be notified<br>any take up to 21 d<br>uill unemployment<br>for Executi Anno<br>1 \$115<br>1 \$115<br>1 \$1 | benefits.<br>600<br>00<br>00<br>00<br>00<br>00<br>00<br>00<br>00<br>0                                                                                                    | Engloper<br>A.<br>A.<br>A.<br>A.<br>A.<br>A.<br>A.<br>A.<br>S.0.00<br>S.0.00<br>S.00<br>S.00 | Con<br>Con<br>Con<br>Con<br>Stimular A<br>St<br>St<br>St<br>St<br>St<br>St<br>St<br>St<br>St<br>St<br>St<br>St<br>St                 | Pay as you in<br>registred<br>registred<br>water and<br>boots<br>boots<br>bot | and Amore<br>S105.<br>S105.<br>S1 |
| alors are the active in<br>nemployed, contains<br>G4/29/2020         Dual<br>G4/29/2020           G4/29/2020         Dual<br>G4/29/2020         Dual<br>G4/29/2020           alors are the weeks         Image: Contains<br>Galary (Contains)         Image: Contains)           alors are the weeks         Image: Contains)         Image: Contains)           alors are the weeks         Image: Contains)         Image: Contains)           alors are the weeks         Image: Contains)         Image: Contains)           alors are the weeks         Image: Contains)         Image: Contains)           alors are the weeks         Image: Contains)         Image: Contains)           alors are the details:         Image: Contains)         Image: Contains)           alors are the details:         Image: Contains)         Image: Contains)           block are the details:         Image: Contains)         Image: Contains)           alors are the details:         Image: Contains)         Image: Contains)           block are the details:         Image: Contains)         Image: Contains)           alors are the details:         Image: Contains)         Image: Contains)           alors are the details:         Image: Contains)         Image: Contains)           alors are the details:         Image: Contains)         Image: Contains)           alors are                                                                                                    | Intenti on your dae<br>to the pour events<br>in Fraud Penahy Or<br>ings<br>effit Certifica<br>for which you have<br>Contraction States<br>Arteritication File<br>Data<br>Arteritication File<br>Data<br>Arteritication File<br>Data<br>Arteritication States<br>Arteritication States<br>Arteritication States<br>Arteritication States<br>Arteritication States<br>Arteritication States<br>Data<br>Arteritication States<br>Arteritication States<br>Arteritication States<br>Brandon<br>States<br>States<br>Sta                                                                                       | n, which could affec<br>clean as instructed<br>source Dr<br>aqualification<br>completed certificat<br>completed certificat<br>d 4/30/2020<br>Mi 4/30/2020<br>Mi 4/30/200<br>Mi 4/30/200<br>Mi | In Laure benefits, to<br>Clean decisions in<br>antipation<br>forts to continue yo<br>Pagement Neuro<br>Pagement Neuro<br>Status<br>Status<br>Stat | to ull be refine<br>ay take up to 21 d<br>ull anengologister<br>i<br>i<br>i<br>i<br>i<br>i<br>i<br>i<br>i<br>i<br>i<br>i<br>i<br>i<br>i<br>i<br>i<br>i<br>i                                                                                                    | By mail has a server three server three server                                                                                                    | Etimodes<br>Stonodes<br>Stonodes<br>Sto                                                                                                    | Con<br>Con<br>Con<br>Con<br>Silenator A<br>Si<br>Si<br>Si<br>Si<br>Si<br>Si<br>Si<br>Si<br>Si<br>Si<br>Si<br>Si<br>Si                | Pay Type<br>Total<br>Payment<br>Total<br>Payment<br>Payment<br>Payment<br>Pa                                                                                                 | and Arrest<br>SIDA<br>SIDA<br>SIDA<br>SIDA<br>SIDA<br>SIDA<br>SIDA<br>SIDA                                                                                                    |

Sample Unemployment Insurance Claim Information Page

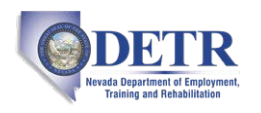

### **Checking Your Message Center for Claim Notifications**

You can check your Message Center to view all claim notifications and correspondence sent to you regarding your claim determination.

- **To check your Message Center:** 
  - 1 From the Other Services menu group in the left navigation pane, click **Communication** Center ▶ Message Center.

OR...

From the My Messages widget on the dashboard, click any of the links to access your messages (see figure below).

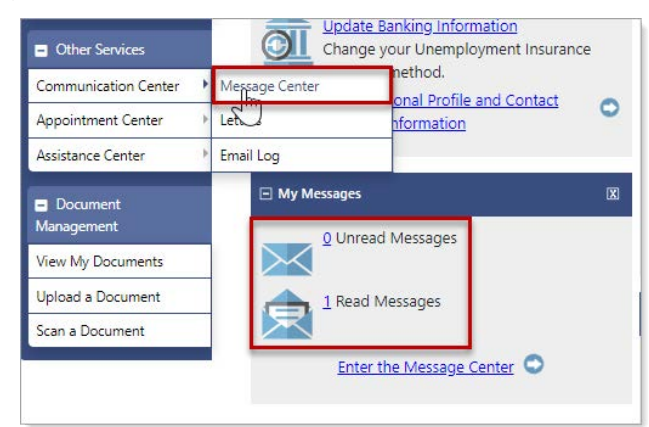

Accessing Your Message Center from Your Dashboard

Your Message Center displays (see figure below).

| inbox (4)           | Viewed<br>Status    | Attachments      | From               | Subject                     | <u>Msg Date</u>        | Select          |
|---------------------|---------------------|------------------|--------------------|-----------------------------|------------------------|-----------------|
| 🐻 Deleted<br>🐻 Junk |                     | 0                | POSTMASTER         | OVERPAYMENT WAIVER          | 04/29/2020<br>10:08 AM | 0               |
| Sent<br>My Folders  |                     | 0                | POSTMASTER         | Notice of Determination     | 04/29/2020<br>10:08 AM | 0               |
|                     |                     | 0                | POSTMASTER         | Notice of Determination     | 04/29/2020<br>10:07 AM | 0               |
|                     |                     | 0                | POSTMASTER         | Notice of Determination     | 04/29/2020<br>10:07 AM | 0               |
|                     | <b></b>             | 0                | POSTMASTER         | AD PUA Determination        | 04/22/2020<br>01:48 PM | 0               |
|                     | M 4                 | 1 🕨 🕅 Pa         | ge size: 10 🔹      |                             | 5                      | items in 1 page |
| )                   | [ <u>Mark As Re</u> | ad   <u>Dele</u> | te Selected Item(: | 5).   Mark As Unread   Move | To Folder ]            |                 |
|                     |                     |                  |                    |                             |                        |                 |
|                     |                     |                  |                    |                             |                        |                 |

Message Center

2 Click on the messages and other links to read, reply, move, or delete your messages.